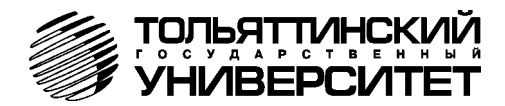

# БОРТОВОЙ КОМПЬЮТЕР «ШТАТ PRIORA XDM»

# Руководство по установке и эксплуатации

Перед эксплуатацией бортового компьютера внимательно ознакомьтесь с данным руководством.

Консультации можете получить по телефону горячей линии +7-902-299-41-05, либо на форуме <u>www.shtat.ru/forum/</u> Бортовой компьютер «ШТАТ PRIORA XDM» (далее по тексту БК) предназначен для отображения на экране дисплея измеряемых параметров автомобиля, полученных с контроллера электронной системы управления двигателя (далее ЭСУД), контроллера системы автоматического управления климатической установкой (далее САУКУ), контроллера электропакета, вычисляемых параметров, характеризующих состояние и условия эксплуатации Вашего автомобиля. А также производить чтение ошибок электронных блоков автомобиля. БК способен предупреждать о наступлении критического события, подачей звукового сигнала и отображением соответствующей надписи.

БК устанавливаются на автомобили семейства ЛАДА ПРИОРА с инжекторной системой управления. Совместим с контроллерами ВАЗ (Январь 7.2, М73, М74, Bosch M 7.9.7 Bosch ME 17.9.7 и их модификациями).

БК имеет энергонезависимую память – сохраняет все значения установленных параметров при выключении зажигания.

<u>Внимание!</u> Вы можете самостоятельно обновить программное обеспечение вашего БК (далее по тексту ПО), используя для этого переходник «Data Cable» или «Data Cable USB» (в комплект не входят) и персональный компьютер. Новые версии ПО доступны на сайте <u>www.shtat.ru</u>. Подробнее смотрите в **n.8** данного «Руководства». «Data Cable» или «Data Cable USB» рекомендуем приобретать у дилера или по почте, заказ Вы можете оформить на нашем сайте <u>www.shtat.ru</u>. Также на сайте <u>www.shtat.ru</u> Вы можете ознакомиться с нашими новинками, принять участие в обсуждении нашей продукции, высказать свои пожелания и замечания, скачать инструкции, программы-загрузчики, обновления прошивок БК.

#### 1. ОСОБЕННОСТИ БК

- А. Реализована возможность параллельного мониторинга маршрутных параметров по двум различным точкам отсчета, с независимой возможностью сброса (обнуления) каждого вида отчетов, а также с возможностью просмотра предыдущих значений параметров (до сброса) для одного вида отчета.
- Б. Восемь мультидисплеев (МД) с изменяемым набором параметров и один мультидисплей со сменой параметров в автоматическом режиме в зависимости от текущих условий.
- В. БК имеет режим «ТАКСИ», позволяющий отображать стоимостные характеристики поездки и стоимость истраченного топлива.
- Г. БК имеет режим «ДИНАМИКА», позволяющий замерять и отображать динамические характеристики автомобиля.
- Д. Реализована возможность программирования функций кнопок «ЧАСЫ» и «ЛЮБИМАЯ».
- Е. БК имеет режим предупреждения о сроках технического обслуживания и окончания срока страховки.
- Ж. В БК реализован «спящий режим». При выключении зажигания, но при оставшемся подключении БК к бортсети автомобиля, яркость экрана падает до 0% и остаётся доступным только МД «ЧАСЫ». Чтобы ярче осветить МД «ЧАСЫ», нажмите любую кнопку на верхней панели БК. Экран будет освещен в течение 8 секунд, после чего БК вновь перейдёт в спящий режим.
- 3. БК имеет гибкую систему настроек, позволяя пользователю настраивать большое количество функций БК.
- И. Отображение ошибок электронных систем автомобиля ЭСУД, САУКУ, системы электропакет, системы АБС, электроусилителя руля, системы надувных подушек безопасности с их статусом и их текстовая расшифровка, а также их стирание.
- К. Отображение параметров САУКУ, Электропакет.
- Л. В БК установлена микросхема памяти DATAFLASH с возможностью сохранения в неё параметров работы контроллера ЭСУД и последующей загрузки на ПК для обработки.
- М. В БК установлены часы реального времени с энергонезависимым питанием.
- Н. Существует возможность перепрошивки БК с помощью кабеля «Data cable» или «Data cable USB» (в комплектацию не входят).

#### 2. КОМПЛЕКТАЦИЯ

| Бортовой компьютер 1                    |
|-----------------------------------------|
| Жгут проводов 1                         |
| Руководство по установке и эксплуатации |
| Гарантийный талон 1                     |
| Упаковка                                |
| Зажимы 5                                |

Выпускается по ТУ 4573-009-55914968-2010

код ОКП 005 (ОКП):45 7376

Сертификат соответствия РОСС.RU.AЮ96.HO7012.

#### 3. УСТАНОВКА БОРТОВОГО КОМПЬЮТЕРА НА АВТОМОБИЛЬ И ПЕРВОНАЧАЛЬНАЯ НАСТРОЙКА БОРТОВОГО КОМПЬЮТЕРА

<u>Внимание!</u> Перед началом работы обязательно отключите клемму «МАССА» от аккумуляторной батареи. <u>Внимание!</u> Монтаж и подключение Вашего БК выполняйте строго согласно «Руководству по установке БК» (входит в

комплектацию БК). При возникновении вопросов обращайтесь на наш сайт www.shtat.ru или по телефону горячей

пинии: 8-902-299-41-05

- 1 сигнал расхода топлива (зелёный)
- 2 К-линия (серый)
- 3 зажигание (жёлто-синий)
- 4 управление внешним устройством 1
- 5 +12B (красный)
- 6 подсветка(белый)
- 7 "МАССА" (чёрный)
- 8 датчик уровня топлива(розовый)

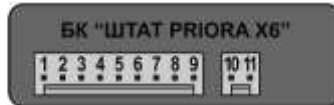

- 9 датчик скорости
- 10 газобалонное оборудование
- 11 управление внешним устройством 2

# Рис.1 Нумерация контактов БК

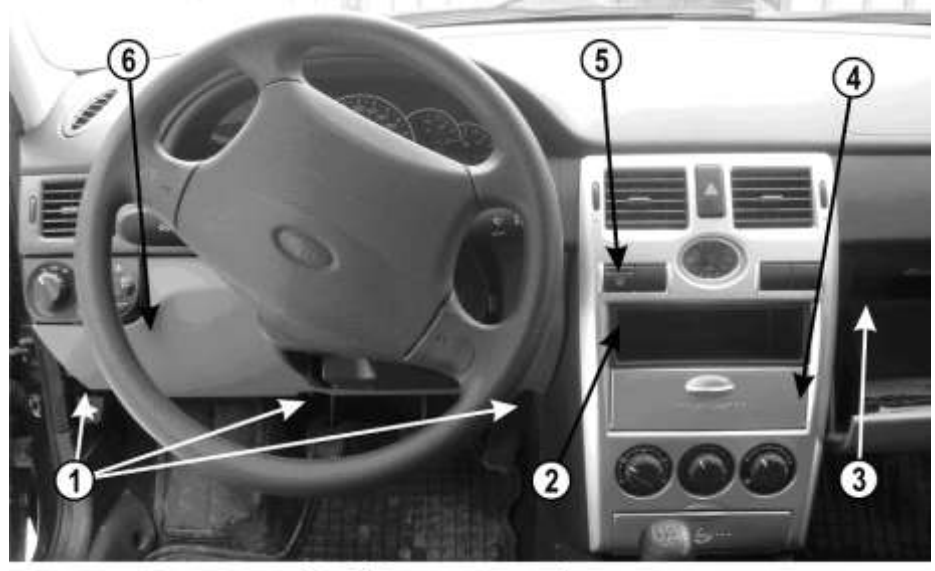

Рис. 2 Вид на панель приборов.

## 3.1 Установка и подключение БК к электрической сети автомобиля.

3.1.1 Снимите крышку с надписью "OPEN" (поз.4, рис.2).

**3.1.2** Повернуть на 90° три замка (поз.1, **рис.2**) крышки блока предохранителей, снять крышку (поз.6, **рис.2**) блока предохранителей.

3.1.3 Извлечь контейнер (поз.2, рис.2) или вынуть автомагнитолу, отсоединив колодки.

3.1.4 Закрепить два кронштейна на боковые стенки отсека "OPEN" соответственно (поз.1 рис.3).

**3.1.5** В задней стенке (поз.1, рис.4) отсека "ОРЕN" сделать отверстие с минимальным диаметром 13 мм.

**Внимание!** Перед сверлением убедиться в отсутствии проводов за задней стенкой отсека "OPEN". Необходимо убрать провода для исключения их повреждения при сверлении.

3.1.6 Проложить провода жгута БК через отверстие в задней стенке отсека "OPEN".

# совместить на одном уровне

3.1.7 Извлеките кнопку (поз.5, рис.2) выключателя обогрева заднего стекла.

**3.1.8** Отсоедините колодку выключателя обогрева заднего стекла и произведите подключения согласно **рис.5**:

а. К контакту "1" колодки выключателя обогрева заднего стекла подходит жёлтосиний провод (заводской). Извлеките этот контакт из колодки, вставьте на его место контакт с жёлто-синим проводом (зажигание) из жгута БК, а вынутый контакт соедините с одиночным разъемом на жёлто-синем проводе в жгуте.

6. К контакту "В" колодки выключателя обогрева заднего стекла подходит чёрный провод (заводской). Извлеките этот контакт из колодки, вставьте на его место контакт с чёрным проводом (масса) из жгута БК, а вынутый контакт соедините с одиночным разъемом на чёрном проводе в жгуте.

в. К контакту "С" колодки выключателя обогрева заднего стекла подходит белый провод (заводской). Извлеките этот контакт из колодки, вставьте на его место

#### Рис.3 Установка кронштейнов

контакт с белым проводом (габариты) из жгута БК, а вынутый контакт соедините с одиночным разъемом на белом проводе в жгуте.

3.1.9 Отсоедините серую колодку автомагнитолы (поз.1, рис.6):

а. Снимите часть изоляции (примерно 5 - 7мм) с розового провода (поз.2, рис.6), подходящего к 4-му контакту серой колодки автомагнитолы.

 Соедините красный провод (+12В) из жгута БК с розовым проводом в месте снятия изоляции.

в. Тщательно заизолируйте полученное соединение.

3.1.10 Найдите слева от рулевой колонки под панелью приборов над монтажным блоком (закрыт крышкой блока предохранителей) серую 33-х контактную колодку (поз.1, рис.7) жгута панели приборов к жгуту заднему.

а. Снимите часть изоляции (примерно 5 -

7мм) с розового провода (поз.2, **рис.7**), подходящего к 31-му контакту серой 33-х контактной колодки жгута панели приборов к жгуту заднему.

**6.** Соедините розовый провод (датчик уровня топлива) из жгута БК с розовым проводом в месте снятия изоляции.

в. Тщательно заизолируйте полученное соединение.

3.1.11 Протяните серый провод К-линии из жгута до диагностической колодки (поз.1, рис.8), (находится внутри вещевого ящика слева (поз.3, рис.2)) и подключите его к диагностической колодке согласно схеме подключения (см. рис.5).

3.1.12 Подключение датчика скорости автомобиля (ДСА. Соедините коричневый провод из жгута БК с серым проводом, подходящим к 6-му контакту 16-ти контактной колодки (находится слева внизу консоли за декоративным щитком) жгута панели приборов к жгуту зажигания.

3.1.13 Подключение сигнала расхода топлива (СРТ). Соедините зеленый провод из жгута БК с жёлто-черным проводом, подходящем к 5-му контакту 16-ти контактной колодки (находится слева внизу консоли за декоративным щитком) жгута панели приборов к жгуту зажигания.

3.1.14 Для автомобиля с установленным газобаллонным оборудованием, провод «Сигнал ГБО», рекомендуем подключать одним из двух способов – либо к управляющему выводу клапана жидкой фазы или эмулятора форсунок (на этом выводе появляется +8...12 Вольт при включении подачи газа), либо к управляющей кнопке (нужно найти в разъеме кнопки провод, на котором появляется +8...12 вольт при включении газа). Люро т влючении газа). Порог включения подсчёта параметров при работе автомобиля на газе в БК составляет +6 вольт. Если напряжение на входе "Сигнал ГБО" 0...+5 вольт, то БК переходит в режим подсчёта параметров при работе автомобиля на бензине. Соедините провода зажимом с соответствующим проводом в жгуте БК.

Рис.4 Расположение отверстия

Рис.8 Диагностическая колодка

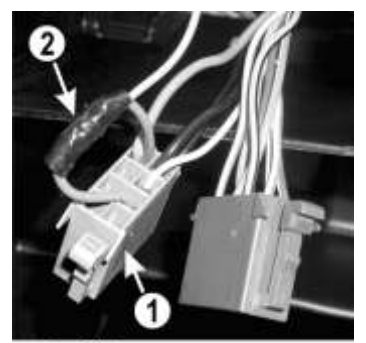

Рис.6 Колодка автомагнитолы

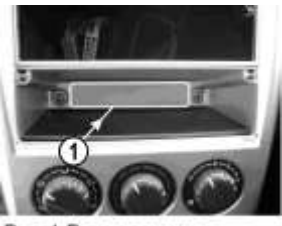

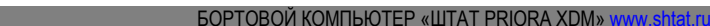

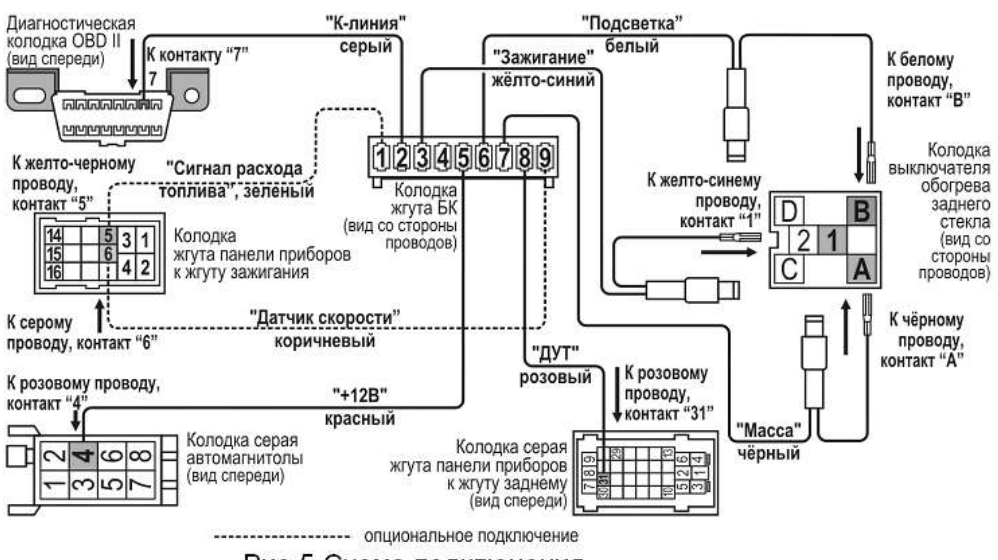

# Рис.5 Схема подключения

3.1.15 Установите все ранее снятые детали на место, кроме крышки с надписью "OPEN".

3.1.16 Подключите клемму "масса" к АКБ.

3.1.17 Подключите 9-контактную колодку жгута к БК, и убедитесь, что БК включается и работает без замечаний.
3.1.18 Установите БК в консоль вместо крышки с надписью "OPEN".

#### 3.2 Первоначальная настройка БК.

При первом подключении к бортовой сети автомобиля БК входит в демонстрационный режим, при котором происходит изменение на информации о БК на дисплее.

<u>Внимание!</u> Вы можете отключить переход в ДЕМО-РЕЖИМ, установив в пункте меню «ДЕМО-РЕЖИМ», из подгруппы «НАСТРОЙКИ ПРИ ПОДКЛЮЧЕНИИ», группы «НАСТРОЙКИ И УСТАНОВКИ», значение – «выключен».

Для выхода из демонстрационного режима нажмите любую кнопку БК.

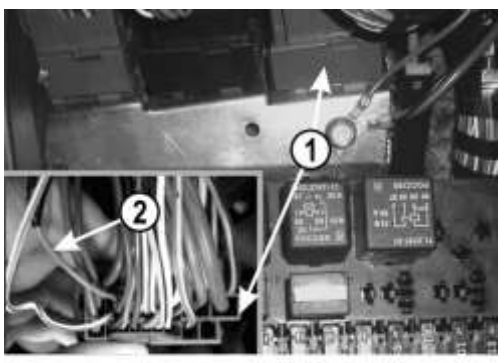

Рис.7 Подключение сигнала датчика уровня топлива

Включите зажигание, на дисплее БК отобразится надпись «СЧАСТЛИВОГО ПУТИ!» и БК перейдет в режим отображения параметров текущей поездки.

Дальнейшая настройка БК осуществляется пользователем в процессе эксплуатации БК.

<u>Внимание!</u> Для быстрой загрузки заводских установок и сброса накопленных данных, нажмите и удерживайте нажатыми одновременно не менее 3-х секунд до появления звукового сигнала крайние кнопки ( ( ).

# 4. НАЗНАЧЕНИЕ КНОПОК БК

На лицевой панели БК находятся шесть кнопок: кнопки быстрого доступа и кнопки навигации. Яркость подсветки кнопок регулируется в группе «НАСТРОЙКИ И УСТАНОВКИ».

#### 4.1 Работа кнопки 💙 («Ввод»)

Кратковременное нажатие **кнопки v** используется для: входа в группу/подгруппу; выхода из режима редактирования с сохранением параметра; перехода к следующему этапу редактирования; переключения режима вывода на экран при работе в мультидисплее и при чтении ошибок.

Длительное нажатие (более 3-х секунд) кнопки ∨ используется для входа в режим редактирования параметров.

#### 4.2 Работа кнопки 木 («Выход»)

Кратковременное нажатие кнопки 🔨 используется для: выхода из группы/подгруппы; выхода из режима редактирования без сохранения параметра.

Длительное нажатие (более 3-х секунд) кнопки \land используется для обнуления всех параметров в пунктах групп «ПАРАМЕТРЫ ТЕКУЩЕЙ ПОЕЗДКИ», «ДВИЖЕНИЕ ПО МАРШРУТУ», «МУЛЬТИДИСПЛЕИ».

# 4.3 Работа кнопок ≤ («Влево») и > («Вправо»)

В режиме отображения меню БК. Нажимая кнопку < или кнопку >, выберите желаемый пункт меню БК.

В режиме редактирования значения параметра пункта меню БК. Нажатие кнопки </ кнопки > уменьшает/увеличивает значение параметра на единицу дискретности или перебирает значения из списка.

#### 4.4 Правила навигации (Выбор пункта меню БК)

Прежде чем выбрать определенный пункт меню, изучите п.5 «СТРУКТУРА МЕНЮ БК» данного Руководства.

а) Войдите в режим меню групп, дважды нажимая кнопку 🔨 Нажимая кнопку < или кнопку >, выберите нужную группу.

б) Нажмите кнопку 🗸 и войдите в группу.

в) Нажимая кнопку < или кнопку >, выберите желаемый пункт меню.

r) Если желаемый пункт меню находится в подгруппе, нажимая кнопку < или кнопку >, выберите нужную подгруппу. Нажмите кнопку ∨ и войдите в подгруппу. Нажмите кнопку ∨ и войдите в подгруппу. Нажимая кнопку < или кнопку >, выберите желаемый пункт меню.

#### 4.5 Правила редактирования (Изменение значения параметра пункта меню БК)

Выберите нужный пункт меню, используя правила навигации по меню (**п.4.4** данного Руководства). Нажмите и удерживайте кнопку **∨** не менее 3 секунд. Должен прозвучать звуковой сигнал и появиться прерывистая индикация параметра.

<u>Внимание!</u> Редактированию доступны не все пункты меню БК. Так, не подлежат изменению пункты групп «ПАРАМЕТРЫ ТЕКУЩЕЙ ПОЕЗДКИ», «ДВИЖЕНИЕ ПО МАРШРУТУ», «ПАРАМЕТРЫ ЭСУД» меню БК. При нажатии и удержании кнопки не менее 3 секунд звуковой сигнал прозвучит, но прерывистая индикация параметра не появиться.

Если значения параметра пункта меню БК принимают значения из интервала. Нажимая кнопку < или кнопку >, выберите нужную Вам величину. Каждым нажатием кнопки < уменьшаете значение на единицу дискретности, а кнопки > – увеличиваете значение на единицу дискретности.

Если значения параметра пункта меню БК принимают значения из списка. Нажимая кнопку < или кнопку >, выберите нужную Вам величину. Каждым нажатием кнопки < переходите к предыдущему значению из списка, а кнопки > – переходите к последующему значению из списка.

*Если пункта меню БК – мультидисплей.* Нажимая кнопку < или кнопку >, выберите нужное Вам местоположение параметра на экране мультидисплея. Нажмите кнопку v, для перехода к выбору отображаемого параметра. После появления надписи «Выбор параметра» и прерывистой индикации названия параметра нажимая кнопку < или кнопку >, выберите нужный Вам параметр.

Для выхода из режима редактирования с сохранением внесенных изменений, нажмите кнопку 💙.

Для выхода из режима редактирования без сохранения внесенных изменений, нажмите кнопку 🔨.

<u>Внимание!</u> Изменение значения параметра циклично. Вы изменяете значение параметра, используя кнопку < или кнопку >, и достигли границы диапазона допустимых значений. Вы пытаетесь продолжить изменение в том же направлении, но параметр принимает значение противоположной границы диапазона допустимых значений.

#### 4.6 Работа кнопки 🕐 («Любимая функция»)

Кнопка 💿 служит для быстрого вызова одного или двух часто используемых пунктов меню БК.

Если в пункте «КНОПКА «ЛЮБИМАЯ»», группы «НАСТРОЙКИ И УСТАНОВКИ», стоит значение «любимая функция». При нажатии кнопки (), в любом месте меню БК, произойдет переход к индикации запрограммированного для кнопки пункта меню БК. При повторном нажатии кнопки () БК перейдет в режим индикации того места меню БК, из которого был совершен первоначальный переход. Для изменения назначения кратковременного нажатия кнопки (), используя правила навигации по

6

меню (п. 5.4 данного Руководства), выберите пункт меню БК (который желаете видеть при нажатии кнопки () из любой группы меню. Нажмите и удерживайте не менее 3-х секунд кнопку (), до появления звукового сигнала.

Если в пункте «КНОПКА «ЛЮБИМАЯ»», группы «НАСТРОЙКИ И УСТАНОВКИ», стоит значение «2 любимые функц.». При первом нажатии кнопки (), в любом месте меню БК, произойдет переход к индикации выбранного пункта меню БК (первая функция). При втором нажатии кнопки (), произойдет переход к индикации второго выбранного Вами пункта меню БК (вторая функция). При третьем нажатии кнопки (), БК перейдет в режим индикации второго выбранного Вами пункта меню БК (вторая функция). При третьем нажатии кнопки (), БК перейдет в режим индикации того места меню БК, из которого был совершен первоначальный переход. Для изменения назначения кратковременного нажатия кнопки (), используя правила навигации по меню (п.4.4 данного Руководства), выберите пункт меню БК (который желаете видеть при первом нажатии кнопки ()) из любой группы меню. Нажмите и удерживайте не менее 3-х секунд кнопку (), до появления звукового сигнала. Затем, используя правила навигации по меню (п.4.4 данного Руководства), выберите второй пункт меню БК (который желаете видеть при втором нажатии кнопки () из любой группы меню. Нажмите и удерживайте не менее 3-х секунд кнопку (), до появления звукового сигнала.

#### 4.7 Работа кнопки 🕒 («Часы»)

Кнопка (S) служит для быстрого вызова МД «ЧАСЫ» и/или одного или двух часто используемых пунктов меню БК. Если в пункте «КНОПКА «ЧАСЫ»», группы «НАСТРОЙКИ И УСТАНОВКИ», стоит значение «функция «часы»». При нажатии кнопки (S), в любом месте меню БК, произойдет переход к индикации мультидисплея «ЧАСЫ». При повторном нажатии кнопки (S) БК перейдет в режим индикации того места меню БК, из которого был совершен первоначальный переход.

Если в пункте «КНОПКА «ЧАСЫ»», группы «НАСТРОЙКИ И УСТАНОВКИ», стоит значение «ф-я часы + любим». При первом нажатии кнопки (), в любом месте меню БК, произойдет переход к индикации мультидисплея «ЧАСЫ». При втором нажатии кнопки (), в любом месте меню БК, произойдет переход к индикации выбранного пункта меню БК (любимый пункт). При третьем нажатии кнопки (), в любом месте меню БК, произойдет переход к индикации выбранного пункта меню БК (любимый пункт). При третьем нажатии кнопки (), в любом месте меню БК, произойдет переход к индикации выбранного пункта меню БК (любимый пункт). При третьем нажатии кнопки (), БК перейдет в режим индикации того места меню БК, которое было до первого нажатия кнопки (). Для изменения назначения кратковременного нажатия кнопки (), используя правила навигации по меню (п.4.4 данного Руководства), выберите пункт меню БК (который желаете видеть при втором нажатии кнопки () из любой группы меню. Нажмите и удерживайте не менее 3-х секунд кнопку (), до появления звукового сигнала.

Если в пункте «КНОПКА «ЧАСЫ»», группы «НАСТРОЙКИ И УСТАНОВКИ», стоит значение «любимая функция». При нажатии кнопки (), в любом месте меню БК, произойдет переход к индикации запрограммированного для кнопки () пункта меню БК. При повторном нажатии кнопки () БК перейдет в режим индикации того места меню БК, из которого был совершен первоначальный переход. Для изменения назначения кратковременного нажатия кнопки (), используя правила навигации по меню (п.4.4 данного Руководства), выберите пункт меню БК (который желаете видеть при нажатии кнопки () из любой группы меню. Нажмите и удерживайте не менее 3-х секунд кнопку (), до появления звукового сигнала.

Если в пункте «КНОПКА «ЧАСЫ»», группы «НАСТРОЙКИ И УСТАНОВКИ», стоит значение «2 любимых функц.». При первом нажатии кнопки (), в любом месте меню БК, произойдет переход к индикации выбранного пункта меню БК (первая функция). При втором нажатии кнопки (), в любом месте меню БК, произойдет переход к индикации выбранного пункта меню БК (первая функция). При втором нажатии кнопки (), в любом месте меню БК, произойдет переход к индикации выбранного пункта меню БК (вторая функция). При третьем нажатии кнопки (), БК перейдет в режим индикации того места меню БК, которое было до первого нажатия кнопки (). Для изменения назначения кратковременного нажатия кнопки (), используя правила навигации по меню (п.4.4 данного Руководства), выберите пункт меню БК (который желаете видеть при первом нажатии кнопки «Часы») из любой группы меню. Нажмите и удерживайте не менее 3-х секунд кнопки (), до появления звукового сигнала. Затем, используя правила навигации по меню (п.4.4 данного Руководства), выберите пункт меню БК (который желаете видеть при первом нажатии кнопки «Часы») из любой группы меню. Нажмите и удерживайте не менее 3-х секунд кнопки (), до появления звукового сигнала. Затем, используя правила навигации () из любой группы меню. Нажмите и удерживайте не менее 3-х секунд кнопки (), до появления звукового сигнала.

#### 5. СТРУКТУРА МЕНЮ БК

Главное меню БК представляет собой структуру, состоящую из групп, подгрупп и пунктов меню.

#### 5.1 Группа «ЧАСЫ, КАЛЕНДАРЬ, БУДИЛЬНИК»

| N⁰ | Отображение на<br>дисплее БК        | Описание                                                                                                    |
|----|-------------------------------------|----------------------------------------------------------------------------------------------------|
| 1  | 40-20 00-20 DKE                     | МУЛЬТИДИСПЛЕЙ «ЧАСЫ».                                                                                                    |
|    | 18:30 20:30 ВКЛ.<br>12:03:2011 втор | В первои строке отооражается текущее время, время оудильника и состояние оудильника<br>(ВКЛ/ВЫКЛ), во второй – день, месяц, год, день недели. |
|    |                                     | МД «ЧАСЫ» не допускает редактирования отображаемых параметров.                                                                                |
| 2  | ВРЕМЯ<br>18:30:20                   | Отображение текущего времени                                                                                                    |
| 3  | КАЛЕНДАРЬ<br>12.03.2011 втор        | Отображение текущей даты                                                                                                    |
| 4  | БУДИЛЬНИК<br>20:30 ВКЛ.             | Отображение времени срабатывания будильника и его состояние.                                                                                  |

#### 5.1.1 Работа с группой «ЧАСЫ, КАЛЕНДАРЬ БУДИЛЬНИК»

Для входа в группу «ЧАСЫ, КАЛЕНДАРЬ БУДИЛЬНИК» нажмите кнопку (), если значение параметра «Кнопка «ЧАСЫ»» в группе «НАСТРОЙКИ И УСТАНОВКИ» установлено «функция «часы»» или «ф-я часы + любим». Если значение параметра «Кнопка «ЧАСЫ»» в группе «НАСТРОЙКИ И УСТАНОВКИ» установлено «любимая функция» или «две любимых функции» в группе «НАСТРОЙКИ И УСТАНОВКИ», то для входа необходимо в меню групп выделить группу «ЧАСЫ, КАЛЕНДАРЬ БУДИЛЬНИК» и войти в нее.

#### 5.1.2 Редактирование параметров в группе «ЧАСЫ, КАЛЕНДАРЬ БУДИЛЬНИК»

Для настройки времени, календаря или будильника нажмите и удерживайте кнопку V не менее 3 секунд. Появление прерывистой индикации параметра означает возможность его редактирования, нажимая кнопку < или кнопку >, установите желаемое значение параметра. Нажатие на кнопку V, приводит к переходу на редактирование следующего параметра или если все параметры отредактированы приведет к сохранению параметров и выходу из режима редактирования. Чтобы выйти без сохранения нажими в жнопку A в любой момент.

#### 5.2 Группа «ПАРАМЕТРЫ ТЕКУЩЕЙ ПОЕЗДКИ»

| N≌                                                                                              | Отображение на<br>дисплее БК                                                                                                    | Описание                                                                                                    |  |  |  |
|-------------------------------------------------------------------------------------------------|----------------------------------------------------------------------------------------------------|----------------------------------------------------------------------------------------------------|--|--|--|
| 1                                                                                               | РАСХОД ТОПЛИВА<br>6,4 л/100км                                                                                                    | Отображение мгновенного расхода бензина, при скорости менее 10 км/час показания в л/час,<br>при скорости более 10 км/час – в л/100км.                                                                                                    |  |  |  |
| 2                                                                                               | В БАКЕ ОСТАЛОСЬ<br>20 л                                                                                                    | Отображение текущего уровня бензина в литрах. Если не подключен датчик уровня топлива,<br>то на экране вместо значения уровня топлива в баке появляется «».                                                                                                    |  |  |  |
| 3                                                                                               | ПРОГНОЗ ПРОБЕГА<br>200 км                                                                                                    | Отображение прогноза пробега на остатке бензина в баке. Этот пункт меню БК вычисляется<br>делением уровня топлива в баке на текущий средний расход бензина. Считается<br>неопределённым при неопределённом уровне топлива в баке, в этом случае на экране<br>вместо значения прогноза пробега появляется «». |  |  |  |
| 4                                                                                               | СПИДОМЕТР<br>60 км/ч                                                                                                    | Отображение текущей скорости автомобиля в км/час.                                                                                                    |  |  |  |
| 5                                                                                               | СРЕДНИЙ РАСХОД<br>«T» 7,2 л/100км                                                                                                    | Отображение среднего расхода бензина в текущей поездке. Вычисляется делением значения<br>расхода бензина на значение пройденного пути с момента обнуления.                                                                                                    |  |  |  |
| 6                                                                                               | 6 СРЕДНЯЯ СКОРОСТЬ Отображение средней скорости движения автомобиля в текущей поездке<br>«T» 40,3 км/ч Вычисляется делением значения пройденного пути на время с момента обнул |                                                                                                    |  |  |  |
| 7                                                                                               | ВРЕМЯ В ПУТИ<br>«T» 00:20:30                                                                                                    | Отображение времени (часы, минуты, секунды) затраченного на поездку с момента<br>обнуления.                                                                                                    |  |  |  |
| 8                                                                                               | ПРОЙДЕНО Отображение расстояния (в километрах), которое пройдено за поездку с момента о<br>«Т» 10,9 км на обоих видах топлива.                                                 |                                                                                                    |  |  |  |
| 9 ИЗРАСХОДОВАНО<br>«Т» 0,5 литра Отображение объема бензина (в литрах), затраченного за поездку |                                                                                                    | Отображение объема бензина (в литрах), затраченного за поездку с момента обнуления.                                                                                                    |  |  |  |

| N≌    | Отображение на<br>дисплее БК                                                                              | Описание                                                                                                    |  |  |  |
|-------|----------------------------------------------------------------------------------------------------|----------------------------------------------------------------------------------------------------|--|--|--|
| 10    | ИЗРАСХОДОВ. ГАЗА<br>«Т» 1,5 литра                                                                         | Отображение объема газа (в литрах), затраченного за поездку с момента обнуления.                                                                                                    |  |  |  |
| 11    | СР. РАСХОД ГАЗА<br>«Т» 5,5 л/100км                                                                        | Отображение среднего расхода газа в текущей поездке. Вычисляется делением значения<br>расхода газа на значение пройденного пути с момента обнуления.                                                                                                    |  |  |  |
| 12    | ПРОЙДЕНО НА ГАЗЕ<br>«Т» 15,9 км                                                                           | Отображение расстояния (в километрах), которое пройдено за поездку с момента обнуления,<br>на газе.                                                                                                    |  |  |  |
| 13    | ПРОЙДЕНО НА БЕНЗ<br>«Т» 20,9 км                                                                           | Отображение расстояния (в километрах), которое пройдено за поездку с момента обнуления,<br>на бензине.                                                                                                    |  |  |  |
| 14    | УРОВЕНЬ ГАЗА<br>30 л                                                                                      | Отображение текущего уровня газа в литрах.                                                                                                    |  |  |  |
| 15    | ПРОГНОЗ ПРОБЕГА<br>НА ГАЗЕ 200 км                                                                         | Отображение прогноза пробега на остатке газа в баллоне. Этот пункт меню БК вычисляется<br>делением уровня газа в баллоне на текущий средний расход газа. Считается<br>неопределённым при неопределённом уровне газа в баллоне, в этом случае на экране<br>вместо значения прогноза пробега появляется «». |  |  |  |
| 16    | ТАКСОМЕТР<br>50 руб.                                                                                      | Отображение стоимости текущей поездки (в рублях). <u>Внимание!</u> Данный параметр<br>доступен только, когда «РЕЖИМ ТАКСИ» – «включен».                                                                                                    |  |  |  |
| 17    | ПРЕДЫДУЩИЕ<br>ДАННЫЕ О ПОЕЗДКЕ                                                                            | Вход в подгруппу "ДАННЫЕ О ПРЕДЫДУЩЕЙ ПОЕЗДКЕ"                                                                                                    |  |  |  |
| 17.1  | СРЕДНИЙ РАСХОД<br>«0» 5,2 л/100км                                                                         | Отображение среднего расхода бензина в предыдущей поездке.                                                                                                    |  |  |  |
| 17.2  | СРЕДНЯЯ СКОРОСТЬ<br>«0» 50,3 км/ч                                                                         | Отображение средней скорости движения автомобиля в предыдущей поездке.                                                                                                    |  |  |  |
| 17.3  | ВРЕМЯ В ПУТИ<br>«0» 00:10:30                                                                              | Отображение времени (часы, минуты, секунды) затраченного на предыдущую поездку.                                                                                                    |  |  |  |
| 17.4  | ПРОЙДЕНО<br>«0» 20,9 км                                                                                   | Отображение расстояния (в километрах), которое пройдено за предыдущую поездку.                                                                                                    |  |  |  |
| 17.5  | ИЗРАСХОДОВАНО Отображение объема бензина (в литрах), затраченного за предыдущую поездку.<br>«0» 0.6 литра |                                                                                                    |  |  |  |
| 17.6  | ИЗРАСХОДОВ. ГАЗА<br>«0» 1,5 литра                                                                         | Отображение объема газа (в литрах), затраченного за предыдущую поездку.                                                                                                    |  |  |  |
| 17.7  | СР. РАСХОД ГАЗА<br>«0» 5,5 л/100км                                                                        | <ul> <li>Отображение среднего расхода газа в предыдущей поездке. Вычисляется делением значен<br/>расхода газа на значение пройденного пути с момента обнуления.</li> </ul>                                                                                                    |  |  |  |
| 17.8  | ПРОЙДЕНО НА ГАЗЕ<br>«0» 15,9 км                                                                           | Отображение расстояния (в километрах), которое пройдено за предыдущую поездку, на газе.                                                                                                    |  |  |  |
| 17.9  | ПРОЙДЕНО НА БЕНЗ<br>«0» 20,9 км                                                                           | Отображение расстояния (в километрах), которое пройдено за предыдущую поездку, на<br>бензине.                                                                                                    |  |  |  |
| 17.10 | ТАКСОМЕТР<br>«0» 20 руб.                                                                                  | Отображение стоимости текущей поездки (в рублях). Внимание! Данный параметр<br>доступен только, когда «РЕЖИМ ТАКСИ» – «включен».                                                                                                    |  |  |  |

# и группа «ДВИЖЕНИЕ ПО МАРШРУТУ»

| N≌ | Отображение на<br>дисплее БК                                                                                                    | Описание                                                                                                    |  |  |
|----|----------------------------------------------------------------------------------------------------|----------------------------------------------------------------------------------------------------|--|--|
| 1  | СРЕДНИЙ РАСХОД<br>«М» 4,2 л/100км                                                                                                    | Отображение среднего расхода бензина за поездку. Вычисляется делением значения расхода<br>топлива на значение пройденного пути с момента обнуления. |  |  |
| 2  | СРЕДНЯЯ СКОРОСТЬ Отображение средней скорости движения автомобиля за поездку.<br>«М» 70,3 км/ч Вычисляется делением значения пройденного пути на время с момента обнуления. |                                                                                                    |  |  |
| 3  | ВРЕМЯ В ПУТИ<br>«М» 00:50:20                                                                                                    | Отображение времени (часы, минуты, секунды) затраченного на поездку с момента обнуления.                                                            |  |  |

| N≌ | Отображение на<br>дисплее БК                                                                                   | Описание                                                                                                    |  |  |
|----|----------------------------------------------------------------------------------------------------|----------------------------------------------------------------------------------------------------|--|--|
| 4  | ПРОЙДЕНО<br>«М» 40,9 км                                                                                        | Отображение расстояния (в километрах), которое пройдено за поездку с момента обнуления.                                                              |  |  |
| 5  | ИЗРАСХОДОВАНО Отображение объема бензина (в литрах), затраченного за поездку с момента обнуле<br>«М» 1,6 литра |                                                                                                    |  |  |
| 6  | ИЗРАСХОДОВ. ГАЗА<br>«М» 1,5 литра                                                                              | Отображение объема газа (в литрах), затраченного за поездку с момента обнуления.                                                                     |  |  |
| 7  | СР. РАСХОД ГАЗА<br>«М» 5,5 л/100км                                                                             | Отображение среднего расхода газа в текущей поездке. Вычисляется делением значения<br>расхода газа на значение пройденного пути с момента обнуления. |  |  |
| 8  | ПРОЙДЕНО НА ГАЗЕ<br>«М» 15,9 км                                                                                | Отображение расстояния (в километрах), которое пройдено за поездку с момента обнуления,<br>на газе.                                                  |  |  |
| 9  | ПРОЙДЕНО НА БЕНЗ<br>«М» 20,9 км                                                                                | Отображение расстояния (в километрах), которое пройдено за поездку с момента обнуления,<br>на бензине.                                               |  |  |
| 10 | СТОИМ.ИЗРАСХ.БЕН<br>50 руб.                                                                                    | Отображение стоимости израсходованного бензина (в рублях). <u>Внимание!</u> Данный параметр<br>доступен только, когда «РЕЖИМ ТАКСИ» – «включен».     |  |  |

#### 5.2.1. Работа с маршрутными параметрами

Бортовой компьютер позволяет вести мониторинг маршрутных параметров по двум независимым точкам отсчета «ПАРАМЕТРЫ ТЕКУЩЕЙ ПОЕЗДКИ» и «ДВИЖЕНИЕ ПО МАРШРУТУ».

В группе «ПАРАМЕТРЫ ТЕКУЩЕЙ ПОЕЗДКИ» имеется возможность выводить данные о предыдущей поездке (до сброса данных о поездке). Для этого необходимо выбрать параметр «ПРЕДЫДУЩИЕ ДАННЫЕ О ПОЕЗДКЕ», нажать кнопку у для входа в подгруппу.

В группе «ПАРАМЕТРЫ ТЕКУЩЕЙ ПОЕЗДКИ» имеются параметры мгновенных величин: скорость и расход топлива, а также данные об уровне топлива в баке и прогнозе пробега на остатке топлива.

<u>Внимание!</u> Если провод ДУТ не подключен, то вместо значения параметров «В БАКЕ ОСТАЛОСЬ» и «ПРОГНОЗ ПРОБЕГА» отображаются черточки «---».

В группах «ДВИЖЕНИЕ ПО МАРШРУТУ», «ПАРАМЕТРЫ ТЕКУЩЕЙ ПОЕЗДКИ» и подгруппе «ПРЕДЫДУЩИЕ ДАННЫЕ О ПОЕЗДКЕ» доступны следующие параметры:

 - Средний расход бензина, вычисляется делением значения расхода бензина на значение пройденного пути с момента обнуления;

- Средняя скорость движения, вычисляется делением значения пройденного пути на время с момента обнуления;

- Время в пути (часы, минуты, секунды) затраченное на поездку с момента обнуления;

- Пройдено расстояние (в километрах) за поездку с момента обнуления;

- Израсходовано бензина (в литрах), затраченного за поездку с момента обнуления.

Если включен режим «ГБО», в группах «ДВИЖЕНИЕ ПО МАРШРУТУ», «ПАРАМЕТРЫ ТЕКУЩЕЙ ПОЕЗДКИ» и подгруппе «ПРЕДЫДУЩИЕ ДАННЫЕ О ПОЕЗДКЕ» доступны следующие параметры:

 - Средний расход газа, вычисляется делением значения расхода газа на значение пройденного пути на газе с момента обнуления;

- Израсходовано газа в (литрах), затраченного за поездку с момента обнуления;

- Пройдено расстояние (в километрах) за поездку с момента обнуления, на газе;

- Пройдено расстояние (в километрах) за поездку с момента обнуления, на бензине.

Если включен режим «ГБО», то в группе «ПАРАМЕТРЫ ТЕКУЩЕЙ ПОЕЗДКИ» доступны параметры «ПРОГНОЗ ПРОБЕГА НА ГАЗЕ» и «УРОВЕНЬ ГАЗА».

Если включен режим «Такси», то в группе «ПАРАМЕТРЫ ТЕКУЩЕЙ ПОЕЗДКИ» доступен параметр «ТАКСОМЕТР». В группе «ДВИЖЕНИЕ ПО МАРШРУТУ» доступен параметр «СТОИМОСТЬ ИЗРАСХОДОВАННОГО БЕНЗИНА».

<u>Внимание!</u> Для идентификации параметров группы «ПАРАМЕТРЫ ТЕКУЩЕЙ ПОЕЗДКИ», которые имеют одинаковые названия с параметрами из групп «ДВИЖЕНИЕ ПО МАРШРУТУ», «ДАННЫЕ О ПРЕДЫДУЩЕЙ ПОЕЗДКЕ» (Время в пути, Средний расход, Средняя скорость, Пройдено, Израсходовано), в нижней строке слева отображается символ «Т».

Для идентификации параметров подгруппы «ДАННЫЕ О ПРЕДЫДУЩЕЙ ПОЕЗДКЕ» в нижней строке слева отображается символ «0». Для идентификации параметров группы «ДВИЖЕНИЕ ПО МАРШРУТУ» в нижней строке слева отображается символ «М». <u>Внимание!</u> Для составления наборных МД <u>доступны</u> все параметры пунктов группы «ПАРАМЕТРЫ ТЕКУЩЕЙ ПОЕЗДКИ», <u>кроме</u> подгруппы «ДАННЫЕ О ПРЕДЫДУЩЕЙ ПОЕЗДКЕ», <u>не доступны</u> все параметры группы «ДВИЖЕНИЕ ПО МАРШРУТУ».

#### 5.2.2 Сброс накопленных маршрутных параметров.

Если значение параметра «ОДНОВРЕМЕН.СБРОС» группы «НАСТРОЙКИ И УСТАНОВКИ» – «включен». Обнуление всех параметров в пунктах группы «ДВИЖЕНИЕ ПО МАРШРУТУ» происходит при длительном удержании, не менее 3-х секунд, кнопки , когда Вы находитесь внутри группы «ДВИЖЕНИЕ ПО МАРШРУТУ» и одновременно происходит обнуление параметров в группе «ПАРАМЕТРЫ ТЕКУЩЕЙ ПОЕЗДКИ», при этом происходит обновление данных в подгруппе «ДАННЫЕ О ПРЕДЫДУЩЕЙ ПОЕЗДКИ».

Обнуление всех параметров в пунктах группы «ПАРАМЕТРЫ ТЕКУЩЕЙ ПОЕЗДКИ» происходит при длительном удержании, не менее 3-х секунд, кнопки , когда Вы находитесь внутри группы «ПАРАМЕТРЫ ТЕКУЩЕЙ ПОЕЗДКИ», группы «ДВИЖЕНИЕ ПО МАРШРУТУ» или в экране отображения какого-либо МУЛЬТИДИСПЛЕЯ, при этом происходит обновление данных в подгруппе «ДАННЫЕ О ПРЕДЫДУЩЕЙ ПОЕЗДКЕ».

Если значение параметра «ОДНОВРЕМЕН.СБРОС» группы «НАСТРОЙКИ И УСТАНОВКИ» – «выключен». Обнуление всех параметров в пунктах группы «ДВИЖЕНИЕ ПО МАРШРУТУ» происходят при длительном удержании, не менее 3-х секунд, кнопки , когда Вы находитесь внутри группы «ДВИЖЕНИЕ ПО МАРШРУТУ», при этом обнуление параметров в группе «ПАРАМЕТРЫ ТЕКУЩЕЙ ПОЕЗДКИ» не происходит.

Обнуление всех параметров в пунктах группы «ПАРАМЕТРЫ ТЕКУЩЕЙ ПОЕЗДКИ» происходят при длительном удержании, не менее 3-х секунд, кнопки , когда Вы находитесь внутри группы «ПАРАМЕТРЫ ТЕКУЩЕЙ ПОЕЗДКИ» или в экране отображения какого-либо МУЛЬТИДИСПЛЕЯ, при этом происходит обновление данных в подгруппе «ДАННЫЕ О ПРЕДЫДУЩЕЙ ПОЕЗДКЕ».

Сброс накопленных параметров группы «ПАРАМЕТРЫ ТЕКУЩЕЙ ПОЕЗДКИ» и обновление данных в подгруппе «ДАННЫЕ О ПРЕДЫДУЩЕЙ ПОЕЗДКЕ» может производиться БК в автоматической режиме, один раз в сутки после запуска двигателя, если в пункте «АВТОСБРОС МК-М» подгруппы «ДОПОЛНИТЕЛЬНЫЕ НАСТРОЙКИ БК» группы «НАСТРОЙКИ И УСТАНОВКИ» установлено значение «включено».

#### 5.2.3 Работа БК в режиме «ТАКСИ»

В БК реализован виртуальный таксометр, который становится активным при значении параметра «РЕЖИМ ТАКСИ» – «включен», подгруппы «ДОПОЛНИТЕЛЬНЫЕ НАСТРОЙКИ БК», группы «НАСТРОЙКИ И УСТАНОВКИ». Задайте стоимости подачи автомобиля клиенту, стоимость километра пробега и стоимость литра бензина в той же подгруппе «ДОПОЛНИТЕЛЬНЫЕ НАСТРОЙКИ БК», группы «НАСТРОЙКИ И УСТАНОВКИ».

В группах «ПАРАМЕТРЫ ТЕКУЩЕЙ ПОЕЗДКИ» и «ДВИЖЕНИЕ ПО МАРШРУТУ» становятся доступными пункты «ТАКСОМЕТР» и «СТОИМ.ИЗРАСХ.БЕН».

Рекомендуемый порядок работы с режимом «ТАКСИ»:

А. перед началом первой поездки в режиме такси обнулите значения параметров пунктов в группах «ПАРАМЕТРЫ ТЕКУЩЕЙ ПОЕЗДКИ» и «ДВИЖЕНИЕ ПО МАРШРУТУ».

Б. теперь в группе «ПАРАМЕТРЫ ТЕКУЩЕЙ ПОЕЗДКИ» в пункте «ТАКСОМЕТР» выводится стоимость текущей поездки исходя из формулы «ТАКСОМЕТР» = «СТОИМОСТЬ ПОДАЧИ АВТО» + «ПРОЙДЕНО» х «СТОИМОСТЬ КМ. ПРОБЕГА».
 В. перед началом последующих поездок в режиме такси обнулите значения параметров пунктов в группе «ПАРАМЕТРЫ ТЕКУЩЕЙ ПОЕЗДКИ».

Г. в группе «ДВИЖЕНИЕ ПО МАРШРУТУ» в пункте «СТОИМ.ИЗРАСХ.БЕН» выводится стоимость израсходованного топлива за смену работы в режиме «ТАКСИ», исходя из формулы «СТОИМ.ИЗРАСХ.БЕН» = «ИЗРАСХОДОВАНО» х «СТОИМОСТЬ ЛИТРА БЕНЗИНА».

#### 5.2.4 Ввод количества заправленного газа в баллоне.

Для ввода количества газа в баллоне необходимо при выключенном зажигании нажать кнопку () и удерживать ее более 3-х секунд. После чего на экране БК появиться надпись «ВВОД УРОВНЯ ГАЗА В БАЛЛОНЕ», кнопкой < и кнопкой > необходимо указать уровень газа в баллоне, для ввода данных об уровне газа в баллоне нажмите кнопку .

#### 5.3 Группа «ПАРАМЕТРЫ СИСТЕМ И ЧТЕНИЕ ОШИБОК»

| N≌ | Отображение на<br>дисплее БК | Описание                                              |
|----|------------------------------|-------------------------------------------------------|
| 1  | ПАРАМЕТРЫ РАБОТЫ             | Вход в группу отображения параметров работы двигателя |

| No   | Отображение на   | Описание                                                                                                    |  |  |  |
|------|------------------|----------------------------------------------------------------------------------------------------|--|--|--|
| 112  | дисплее БК       | Olivicanie                                                                                                    |  |  |  |
|      | ДВИГАТЕЛЯ        |                                                                                                    |  |  |  |
| 1 1  | ТЕМПЕРАТУРА      | Отображение текущей температуры двигателя.                                                                      |  |  |  |
| 1.1  | ДВИГАТЕЛЯ 90°С   |                                                                                                    |  |  |  |
|      | TAXOMETP         | Отображение текуших оборотов двигателя.                                                                         |  |  |  |
| 1.2  | 800 об/мин       |                                                                                                    |  |  |  |
|      |                  |                                                                                                    |  |  |  |
| 1.3  |                  | Отображение положения дроссельной заслонки в процентах от полного открытия.                                     |  |  |  |
|      | ДРОССЕЛЯ 0 %     |                                                                                                    |  |  |  |
| 14   | УГОЛ ОПЕРЕЖЕНИЯ  | Отображение угла опережения зажигания.                                                                          |  |  |  |
|      | ЗАЖИГАНИЯ +10°   |                                                                                                    |  |  |  |
| 15   | НАПРЯЖЕНИЕ В     | Отображение напряжения в бортовой сети измеряемое контроллером ЭСУД.                                            |  |  |  |
| 1.5  | БОРТ.СЕТИ 12,7 v |                                                                                                    |  |  |  |
|      | РАСХОД ВОЗДУХА   | Отображение расхода воздуха.                                                                                    |  |  |  |
| 1.6  | 10 0 кг/ч        | a serie a serie a serie a serie a serie a serie a serie a serie a serie a serie a serie a serie a serie a serie |  |  |  |
|      |                  | Отображение теклиней скорости прижения                                                                          |  |  |  |
| 1.7  |                  | Отображение текущей скорости движения.                                                                          |  |  |  |
|      |                  |                                                                                                    |  |  |  |
| 1.8  | НАПРЯЖЕНИЕ НА    | Отооражение напряжения на датчике кислорода №1.                                                                 |  |  |  |
|      | ДК №1 0,30 v     |                                                                                                    |  |  |  |
| 19   | НАПРЯЖЕНИЕ НА    | Отображение напряжения на датчике кислорода №2.                                                                 |  |  |  |
| 1.0  | ДК №2 0,40 v     |                                                                                                    |  |  |  |
| 4.40 | ΤΕΜΠΕΡΑΤΥΡΑ      | Отображение температуры воздуха во впускном коллекторе.                                                         |  |  |  |
| 1.10 | НА ВПУСКЕ 30 °C  |                                                                                                    |  |  |  |
|      | ВРЕМЯ ВПРЫСКА    | Отображение времени впрыска топлива.                                                                            |  |  |  |
| 1.11 | 2 20 мсек        |                                                                                                    |  |  |  |
|      | ΡΔΟΧΟΠ ΤΟΠΠИΒΔ   | Отображение текущего расхода топпива в питрау/нас                                                               |  |  |  |
| 1.12 |                  | отображение текущето расхода топлива в литрал час                                                               |  |  |  |
|      |                  |                                                                                                    |  |  |  |
| 1.13 | Гюложение РХХ    | Отооражение положения регулятора холостого хода                                                                 |  |  |  |
|      | 120 шаг          |                                                                                                    |  |  |  |
| 1 14 | ПО ЭБУ: 1205DP57 | Отображение типа контроллера ЭСУД и кода программного обеспечения в контроллере                                 |  |  |  |
| 1.14 | Тип: Январь 7.2  | ЭСУД.                                                                                                    |  |  |  |
| 0    | ПАРАМЕТРЫ РАБОТЫ | Вход в группу отображения параметров работы отопителя                                                           |  |  |  |
| 2    | ОТОПИТЕЛЯ        |                                                                                                    |  |  |  |
|      | ПОЛОЖЕНИЕ ЗАДАТ. | Отображение заданной температуры в салоне.                                                                      |  |  |  |
| 2.1  | ТЕМП B03ЛVXA 22  |                                                                                                    |  |  |  |
|      |                  |                                                                                                    |  |  |  |
| 2.2  |                  | Отображение сопротивления датчика температуры воздуха в салоне.                                                 |  |  |  |
|      | DIBC 2000 OM     |                                                                                                    |  |  |  |
| 2.3  | TEMHEPATYPA B    | Отображение температуры воздуха в салоне.                                                                       |  |  |  |
|      | САЛОНЕ 22, 0 °C  |                                                                                                    |  |  |  |
| 24   | СОПРОТИВЛЕНИЕ    | Отображение сопротивления датчика положения вала моторедуктора заслонки отопителя.                              |  |  |  |
| 2.4  | ДПВ 3000 OM      |                                                                                                    |  |  |  |
|      | ΤΕΜΠΕΡΑΤΥΡΑ ΗΑ   | Отображение температуры на испарителе КУ.                                                                       |  |  |  |
| 2.5  | ИСПАР 10.0 °C    |                                                                                                    |  |  |  |
|      |                  |                                                                                                    |  |  |  |
| 26   | состояние кондиц | Споражение состояния расстві кондиционера.                                                                      |  |  |  |
|      | Вкл Вкл = Вкл    | вентилятора отопителя, справа состояние запроса на включение кондиционера.                                      |  |  |  |
|      | ПОЛОЖЕНИЕ ЗАДАТ. | Отображение положение задатчика воздухораспределения.                                                           |  |  |  |
| 2.7  | ВОЗДУХ РАСПР. 6  | i strik strik i krijer i s                                                                                      |  |  |  |
|      |                  | Отображение попожение моторелуктора возлухораспреленения                                                        |  |  |  |
| 2.8  |                  | сторалоние пололение потородуктора воздухораепределения.                                                        |  |  |  |
|      | 300 Mai 08       |                                                                                                    |  |  |  |

| N≌   | Отображение на<br>дисплее БК         | Описание                                                                                                    |  |  |  |
|------|--------------------------------------|----------------------------------------------------------------------------------------------------|--|--|--|
| 2.9  | УРОВЕНЬ СКОРОСТИ<br>ВРАЩ.ВЕНТИЛ. 3   | Отображение уровень скорости вращения вентилятора отопителя.                                                                                                    |  |  |  |
| 2.10 | УГОЛ ПОВОРОТА<br>МОТОР.ВОЗД.СМ. 50°  | Отображение угла поворота вала моторедуктора заслонки отопителя.                                                                                                    |  |  |  |
| 2.11 | ТЕМПЕР.НАРУЖНЕГО<br>ВОЗДУХА 20 ° С   | Отображение температуры воздуха на улице.                                                                                                    |  |  |  |
| 2.12 | ТЕМПЕР.РАДИАТОРА<br>ОТОПИТ. 40 ℃     | Отображение температуры воды в радиаторе.                                                                                                    |  |  |  |
| 2.13 | ПОЛОЖЕНИЕ ЗАДАТ.<br>СКОР. ВЕНТИЛ. 2  | Отображение положение задатчика скорости вращения вентилятора отолителя.                                                                                                    |  |  |  |
| 3    | ПАРАМЕТРЫ РАБОТЫ<br>ЭЛЕКТРОПАКЕТА    | Вход в группу отображения параметров работы электропакета                                                                                                    |  |  |  |
| 3.1  | КОЛИЧЕСТВО СРАБ.<br>СИГНАЛИЗАЦИИ 2   | Отображает число срабатываний сигнализации в последнем цикле охраны                                                                                                    |  |  |  |
| 3.2  | ЗОНЫ СРАБ.СИГНАЛ<br>ВД П Кап Баг 3 Д | Отображает зоны, по которым произошло срабатывание сигнализации в последнем цикле<br>охраны<br>ВД – водительская дверь<br>ПД – пассажирские двери<br>Кап – капот<br>Баг – багажник<br>3 – замок зажигания<br>Л – лополнительный латчик |  |  |  |
| 3.3  | ОТКРЫТЫЕ ЗОНЫ<br>ВД ПД ЗД Кап Баг    | Отображает текущее состояние зон охраны.<br>ВД – водительская дверь открыта<br>ПД – передняя пассажирская дверь открыта<br>ЗД – задняя дверь открыта<br>Кап – капот открыт                                                             |  |  |  |
| 3.4  | НАПРЯЖЕНИЕ В<br>БОРТ.СЕТИ 11,2 v     | Отображение напряжения в бортовой сети, измеряемое контроллером электропакета.                                                                                                    |  |  |  |
| 3.5  | ОСВЕЩЕНИЕ<br>ГО БС 3Х ПТФ ЗПО        | Отображает текущее состояние внешнего освещения.<br>ГО – габаритные огни<br>БС – ближний свет<br>3X – задний ход<br>ПТФ – противотуманные фары<br>ЗПО – задние постивотуманные огни                                                    |  |  |  |
| 4    | ЧТЕНИЕ ОШИБОК<br>ДВИГАТЕЛЯ           | Вход в режим отображения ошибок двигателя.                                                                                                    |  |  |  |
| 5    | ЧТЕНИЕ ОШИБОК<br>ОТОПИТЕЛЯ           | Вход в режим отображения ошибок отопителя                                                                                                    |  |  |  |
| 6    | ЧТЕНИЕ ОШИБОК<br>ЭЛЕКТРОПАКЕТА       | Вход в режим отображения ошибок электропакета                                                                                                    |  |  |  |
| 7    | ЧТЕНИЕ ОШИБОК<br>СИСТ.ПОДУШ.БЕЗОП    | Вход в режим отображения ошибок системы надувных подушек безопасности                                                                                                    |  |  |  |
| 8    | ЧТЕНИЕ ОШИБОК<br>ЭЛЕКТРОУСИЛИТЕЛЯ    | Вход в режим отображения ошибок электроусилителя                                                                                                    |  |  |  |
| 9    | ЧТЕНИЕ ОШИБОК<br>АНТИБЛОК.СИСТЕМЫ    | Вход в режим отображения ошибок АБС                                                                                                    |  |  |  |
| 10   | КОНФИГУРАЦИЯ<br>ЭЛЕКТРОПАКЕТА        | Вход в режим конфигурирования работы электропакета                                                                                                    |  |  |  |

| N≌   | Отображение на<br>дисплее БК | Описание                                                                    |  |  |
|------|------------------------------|-----------------------------------------------------------------------------|--|--|
| 10.1 | Работа с сиреной             | Конфигурация системы: работа с сиреной                                      |  |  |
| 10.1 | выключен                     |                                                                             |  |  |
| 10.2 | Сирена при охран             | Конфигурация системы: разрешение работы сирены в режиме «охрана»            |  |  |
| 10.2 | включен                      |                                                                             |  |  |
| 10.3 | Автопостановка               | Конфигурация системы: разрешение автоматической постановки в режим «охрана» |  |  |
| 10.5 | выключен                     |                                                                             |  |  |
| 10.4 | Авторазблокиров.             | Конфигурация системы: авторазблокировка дверей после выключения зажигания   |  |  |
| 10.4 | выключен                     |                                                                             |  |  |
| 10.5 | Блокир. сигнализ             | Конфигурация системы: запрет штатной охранной системы                       |  |  |
| 10.5 | выключен                     |                                                                             |  |  |
| 10.6 | Раздел.разблокир             | Конфигурация системы: разрешение раздельной разблокировки                   |  |  |
| 10.0 | выключен                     |                                                                             |  |  |

<u>Внимание!</u> При входе в какую либо подгруппу, кроме «ПАРАМЕТРЫ РАБОТЫ ДВИГАТЕЛЯ» и «ЧТЕНИЕ ОШИБОК ДВИГАТЕЛЯ», обмен по диагностической линии с контроллером ЭСУД прекращается, в результате чего останавливается расчет пробега и расхода топлива по диагностическому протоколу, по этому рекомендуется использовать подключение к ДСА и СРТ.

#### 5.3.1 Работа с ошибками электронных блоков управления, их чтение и стирание

Находясь в меню группы «ПАРАМЕТРЫ СИСТЕМ И ЧТЕНИЕ ОШИБОК», войдите в подгруппу «ЧТЕНИЕ ОШИБОК ДВИГАТЕЛЯ», «ЧТЕНИЕ ОШИБОК ОТОПИТЕЛЯ», «ЧТЕНИЕ ОШИБОК ИММОБИЛИЗАТОРА», «ЧТЕНИЕ ОШИБОК ЭЛЕКТРОПАКЕТА», «ЧТЕНИЕ ОШИБОК СИСТ.ПОДУШ.БЕЗОП», «ЧТЕНИЕ ОШИБОК ЭЛЕКТРОУСИЛИТЕЛЯ», «ЧТЕНИЕ ОШИБОК АНТИБЛОК.СИСТЕМЫ».

Если ошибки отсутствуют или память контроллера была очищена, то на дисплее отобразится надпись «ОШИБКИ ОТСУТСТВУЮТ».

Если в автомобиле отсутствует какой-либо электронный блок, то при чтении его ошибок, на дисплее отобразится надпись «НЕТ СВЯЗИ С КОНТРОЛЛЕРОМ». Надпись «НЕТ СВЯЗИ С КОНТРОЛЛЕРОМ» также появляется при заходе в режим чтения ошибок и если устанавливается связь с контроллером, она исчезает.

Если в памяти контроллера присутствует информация об ошибке или ошибка происходит в настоящий момент (активна), то в верхней строке индицируются номер ошибки (ошибки нумеруются по мере определения контроллером) и общее число накопленных ошибок. Последовательный перебор номеров осуществляйте с помощью кнопки < и кнопки >.

В нижней строке индицируются код и статус ошибки, соответствующие ошибке, выбранной в верхней строке.

Для переключения между текстовой расшифровкой кода ошибки ЭСУД и экраном с кодом ошибки и ее статусом используйте кнопку •

Чтобы очистить память контроллера от информации о накопленных ошибках, одновременно нажмите кнопку *<* и кнопку > и удерживайте их более 3 сек.

Если ошибки не удалились и по-прежнему отображаются на экране БК, то необходимо устранить неисправность.

Расшифровка статуса ошибок:

М - состояние лампы «CE» - горит

А – ошибка является активной (текущей)

S – ошибка сохранена в памяти

Примеры: P0300 MAS – «множественные пропуски зажигания, регистрируемые в настоящий момент, горит лампа «CE»», ошибка сохранена в памяти» - двигатель неисправен и требует немедленного ремонта;

Р0300 МА – «множественные пропуски зажигания, регистрируемые в настоящий момент, горит лампа «CE»» – работа двигателя не стабильна, неисправность не постоянна, требуется углубленная диагностика.

**P0300 S** – «множественные пропуски зажигания, ошибка сохранена в памяти» – система запомнила ошибку, которая в настоящий момент не активна и не влияет на работу двигателя.

P1608 AS – «ошибка ПЗУ, регистрируемая в настоящий момент, ошибка сохранена в памяти» – контроллер не считает данную ошибку фатальной.

Полный перечень ошибок приведен в п.14 данного Руководства.

# 5.4 Группа «МУЛЬТИДИСПЛЕИ»

| Nº | Описание                                      |
|----|-----------------------------------------------|
| 1  | Наборный мультидисплей № 1 на 4-ре параметра  |
| 2  | Наборный мультидисплей № 2 на 4-ре параметра  |
| 3  | Наборный мультидисплей № 3 на 4-ре параметра  |
| 4  | Наборный мультидисплей № 4 на 4-ре параметра  |
| 5  | Наборный мультидисплей № 5 на 6-ть параметров |
| 6  | Наборный мультидисплей № 5 на 6-ть параметров |
| 7  | Наборный мультидисплей № 5 на 6-ть параметров |
| 8  | Наборный мультидисплей № 5 на 6-ть параметров |
| 9  | Автоматический мультидисплей                  |

## 5.4.1 Обзор параметров группы «МУЛЬТИДИСПЛЕИ».

Вы можете составить МД БК из следующих параметров, приведенных в таблице.

#### Таблица: Полное наименование параметров мультидисплея

| Наименование                                                      | Название в списке | Обозначение для |          |
|-------------------------------------------------------------------|-------------------|-----------------|----------|
|                                                                   | «Выбор параметра» | 4 парам.        | 6 парам. |
| Текущее время                                                     | Текущее время     | Ч 00:00         | Часы     |
| Мгновенный расход топлива                                         | Расход топлива    | Mp 0,0          | MPac     |
| Уровень бензина в баке                                            | Уровень топлива   | Ут Зл.          | Ур.Б     |
| Прогноз пробега на остатке бензина                                | Прогноз пробега   | ПП 300          | ППБ      |
| Скорость автомобиля                                               | Скорость          | Va 0            | Скор     |
| Средний расход бензина (из группы «ПАРАМЕТРЫ ТЕКУЩЕЙ<br>ПОЕЗДКИ») | Средн.расх.топл.  | CP 0,0          | СрРБ     |
| Средняя скорость (из группы «ПАРАМЕТРЫ ТЕКУЩЕЙ ПОЕЗДКИ»)          | Средняя скорость  | Vc 0,0          | СрСк     |
| Время в пути (из группы «ПАРАМЕТРЫ ТЕКУЩЕЙ ПОЕЗДКИ»)              | Время в пути      | B 00:00         | ВрПу     |
| Пройдено (из группы «ПАРАМЕТРЫ ТЕКУЩЕЙ ПОЕЗДКИ»)                  | Пройдено          | П 0,0           | ОбПр     |
| Израсходовано бензина (из группы «ПАРАМЕТРЫ ТЕКУЩЕЙ<br>ПОЕЗДКИ»)  | Израсх. топлива   | Б 0,0           | ИзрБ     |
| Температура двигателя                                             | Температура ДВС   | ТД 30°          | ТемД     |
| Обороты двигателя                                                 | Обороты ДВС       | Nд 1000         | Обор     |
| Положение дросселя                                                | Положение дросс.  | Др 10%          | Дрос     |
| Угол опережения зажигания                                         | УОЗ               | УЗ 10°          | УОЗ      |
| Напряжение в бортовой сети                                        | Напряж. бортсети  | Uб 13,1         | Ибс      |
| Массовый расход воздуха                                           | Расход воздуха    | PB 9,9          | MPB      |
| Напряжение на датчике кислорода №1                                | Напряж. на ДК№ 1  | K1 0,30         | UДК1     |
| Напряжение на датчике кислорода №2                                | Напряж. на ДК№ 2  | K1 0,20         | UДК2     |
| Температура воздуха на впуске                                     | Темп.возд. на вп  | TB -10°         | T.BB     |
| Часовой расход топлива                                            | Часовой расх.топ  | PT 0,9          | ТЧРТ     |
| Длительность впрыска                                              | Время впрыска     | ДВ 2,54         | ДлBT     |
| Положение регулятора XX                                           | Положение РХХ     | PXX 120         | PXX      |
| Таксометр                                                         | Стоимость ТАКСИ   | TX 0            | Taxi     |
| Израсходовано газа (из группы «ПАРАМЕТРЫ ТЕКУЩЕЙ<br>ПОЕЗДКИ»)     | Израсход. газ     | ИГ 6,0          | ИзрГ     |
| Средний расход газа (из группы «ПАРАМЕТРЫ ТЕКУЩЕЙ<br>ПОЕЗДКИ»)    | Средн. расх.газа  | РГ 5,2          | СрРГ     |
| Пройдено на газе (из группы «ПАРАМЕТРЫ ТЕКУЩЕЙ ПОЕЗДКИ»)          | Пробег на газе    | ПГ 30           | ПрГ      |
| Пройдено на бензине (из группы «ПАРАМЕТРЫ ТЕКУЩЕЙ<br>ПОЕЗДКИ»)    | Пробег на бенз.   | ПБ 30           | ПрБ      |
| Уровень газа в баллоне                                            | Уровень газа      | УГ 50л          | Ур.Г     |
| Прогноз пробега на остатке газа                                   | Прогноз пр. газа  | ГП 300          | ППГ      |
| Время разгона                                                     |                   | Td 3.3          |          |
| Достигнутая скорость                                              |                   | Vd 20           |          |

<u>Внимание!</u> При отсутствии связи с контроллером ЭСУД на экране мультидисплея вместо значения параметров отображаются черточки «----». Черточки «----» отображаются вместо значения параметра «Таксометр», если режим «Такси» выключен. Также черточки «---» отображаются вместо значения параметров «Уровень топлива в баке» и «Прогноз пробега на остатке топлива», если провод ДУТ не подключен.

#### 5.4.2 Набор параметров в «МУЛЬТИДИСПЛЕИ».

Настройка МД осуществляется следующим образом. В режиме отображения МД нажатием и удержанием кнопки V не менее 3 секунд войдите в режим редактирования МД. При этом начнет мерцать первое место отображения параметра. Выбор нужного места для изменения отображаемого параметра осуществите с помощью кнопки V или кнопки >. Нажмите кнопку V, при этом Вы перейдете в экран с заголовком «Выбор параметра», во второй строке мерцает название доступного параметра. Нажатием кнопки V или кнопки > выберите нужный параметр для отображения в МД. Нажмите кнопку V для сохранения измененного параметра и возврата в режим отображения МД, для выхода из режима редактирования параметра без сохранения изменений нажмите кнопку Лля изменения другого параметра проделайте выше описанные действия.

#### 5.4.3 Описание функции «АВТОМАТИЧЕСКИЙ МУЛЬТИДИСПЛЕИ».

В программном обеспечение БК реализована функция автоматической смены параметров в режиме отображения «МУЛЬТИДИСПЛЕЯ». Функция «АВТОМАТИЧЕСКИЙ МУЛЬТИДИСПЛЕЙ» позволяет водителю не отвлекаясь на нажатие кнопок БК быть в курсе событий.

При незаведенном двигателе на экране «АВТОМАТИЧЕСКОГО МУЛЬТИДИСПЛЕЯ» будут следующие данные: Средняя скорость, Пробег поездки, Средний расход топлива и Количество израсходованного топлива за поездку.

После запуска двигателя включиться следующий алгоритм работы:

А. В первую секунду на экране «АВТОМАТИЧЕСКОГО МУЛЬТИДИСПЛЕЯ» будут следующие данные: Средняя скорость, Текущая скорость, Средний расход топлива и Мгновенный расход топлива.

Б. Если имеются отклонения по:

 температуре двигателя, температура двигателя находится вне диапазона 80...98 °C, то на экране «АВТОМАТИЧЕСКОГО МУЛЬТИДИСПЛЕЯ» появиться параметр «Температура ДВС», заменяя какой-либо параметр на экране.

 уровню топлива, уровень топлива в баке менее 8 литров, то на экране «АВТОМАТИЧЕСКОГО МУЛЬТИДИСПЛЕЯ» появиться параметр «Уровень топлива», заменяя какой-либо параметр на экране.

 пробегу на остатке, пробег на остатке топлива менее 70 км, то на экране «АВТОМАТИЧЕСКОГО МУЛЬТИДИСПЛЕЯ» появиться параметр «Прогноз пробега», заменяя какой-либо параметр на экране.

 напряжению в бортсети, напряжение в бортовой сети находится вне диапазона 12,0...15,0 В, то на экране «АВТОМАТИЧЕСКОГО МУЛЬТИДИСПЛЕЯ» появиться параметр «Напряжение бортсети», заменяя какой-либо параметр на экране.

В. Если отсутствуют отклонения, то с периодичностью в 10 секунд на экране «АВТОМАТИЧЕСКОГО МУЛЬТИДИСПЛЕЯ» будут сменяться следующие пара параметров: Средняя скорость и Средний расход топлива, Пробег поездки и Количество израсходованного топлива, Параметр 1 и Параметр 2(задается любой из доступных параметров для мультидисплеев в меню настройках). При этом параметры Текущая скорость и Мгновенный расход топлива будут всегда оставаться на экране.

Г. Если значение параметра «Динамика МД-АВТО» равно «включен», то после начала движения и на экране «АВТОМАТИЧЕСКОГО МУЛЬТИДИСПЛЕЯ» будут отображаться данные о динамики автомобиля: время разгона и достигнутая скорость. Эти данные будут на экране «АВТОМАТИЧЕСКОГО МУЛЬТИДИСПЛЕЯ» в течении 25 секунд после начала движения. Повторное появление будет после полной остановки автомобиля (скорость автомобиля равна 0).

<u>Внимание!</u> При отсутствии отклонений, и периодической смене параметров, значение параметра "Средняя скорость" будет вычисляться за последние 10 километров пробега, также будет вычисляться параметр "Средний расход". <u>Внимание!</u> При выборе в пункте «БАЗОВЫЙ МД АВТО» подгруппы «ДОПОЛНИТЕЛЬНЫЕ НАСТРОЙКИ БК» группы «НАСТРОЙКИ И УСТАНОВКИ» значения МД 4-х пар. N 4» на экране «АВТОМАТИЧЕСКОГО МУЛЬТИДИСПЛЕЯ» будут постоянно отображаться параметры, набранные для мультидисплея №4, но останется автоматическая смена параметров при отклонении (см. выше пункт 2) и при незаведенном двигателе.

## 5.5 Группа «ТЕХ.ОБСЛУЖИВАНИЕ И ДИНАМИКА»

| N≌  | Отображение на<br>дисплее БК | Описание                                                                                                    |  |
|-----|------------------------------|----------------------------------------------------------------------------------------------------|--|
|     | Huennee Bu                   | Отображает наименьшее из значений параметров подгруппы "СРОК ДО ЗАМЕНЫ" (если                                                                                                    |  |
| 1   | Следующее ТО                 | выбран режим раздельного мониторинга) или пробег до необходимости проведения                                                                                                    |  |
|     | через 150 т км               | технического обслуживания автомобиля.                                                                                                    |  |
|     | 10003 10,0 1.1.1             | Значение параметра при заводских установках – 15,0 тысяч км.                                                                                                    |  |
|     |                              | Нажатие кнопки V осуществляет вход в подгруппу "СРОК ДО ЗАМЕНЫ"                                                                                                    |  |
| 1 1 | Замена масла ДВС             | Отображает пробег, в тысячах километров, по истечению которого необходимо произвести                                                                                                 |  |
| 1.1 | через 15,0 т.км              | замену масла в двигателе внутреннего сгорания Вашего автомориля.                                                                                                    |  |
|     |                              | Отображает пробег в тысяцах инпометров, по истенению которого необходимо произвести                                                                                                  |  |
| 1.2 | Замена масла КПП             | замену маспа в коробке переключения перелач Вашего автомобиля                                                                                                    |  |
|     | через 75,0 т.км              | Значение параметра при заводских установках – 75.0 тысяч км.                                                                                                    |  |
|     |                              | Отображает пробег, в тысячах километров, по истечению которого необходимо произвести                                                                                                 |  |
| 1.3 | воздушный фильтр             | замену воздушного фильтра в двигателе внутреннего сгорания Вашего автомобиля.                                                                                                    |  |
|     | через 30,0 т.км              | Значение параметра при заводских установках – 30,0 тысяч км.                                                                                                    |  |
|     | Топпивный фильтр             | Отображает пробег, в тысячах километров, по истечению которого необходимо произвести                                                                                                 |  |
| 1.4 | иерез 15.0 т км              | замену топливного фильтра в двигателе внутреннего сгорания Вашего автомобиля.                                                                                                    |  |
|     | через 10,01.км               | Значение параметра при заводских установках – 15,0 тысяч км.                                                                                                    |  |
| 4.5 | Генератор-Ремень             | Отображает пробег, в тысячах километров, по истечению которого необходимо произвести                                                                                                 |  |
| 1.5 | через 45,0 т.км              | замену ремня генератора Вашего автомобиля.                                                                                                    |  |
|     | , ,                          | Значение параметра при заводских установках – 45,0 тысяч км.                                                                                                    |  |
| 16  | Свечи зажигания              | Отооражает пробет, в тысячах километров, по истечению которого необходимо произвести                                                                                                 |  |
| 1.0 | через 30,0 т.км              | Замену свечей залигания.                                                                                                    |  |
|     |                              | Отображает пробег в тысячах кипометров по истечению которого необходимо произвести                                                                                                   |  |
| 1.7 | цепь/Ремень ГРМ              | замену ремня газораспределительного механизма Вашего автомобиля.                                                                                                    |  |
|     | через 45,0 т.км              | Значение параметра при заводских установках – 45.0 тысяч км.                                                                                                    |  |
| _   | ПЛАЗМЕР                      | Запуск функции "ПЛАЗМЕР"                                                                                                    |  |
| 2   | (прогрев свечей)             |                                                                                                    |  |
|     | ФОРСАЖ                       | Запуск функции "ФОРСАЖ"                                                                                                    |  |
| 3   | (cfinoc 35V)                 |                                                                                                    |  |
|     | (сорос ову)                  |                                                                                                    |  |
|     | СТРАХОВКА                    | отображает дату окончания страховки (ОСАГО или КАСКО), причем, если пользователь                                                                                                    |  |
| 4   | ЛО 01 11 11                  |                                                                                                    |  |
|     | до опппп                     | Значение параметра при заводских установках – 01.11.11.                                                                                                    |  |
|     | 00450                        | Отображает дату окончания срока страховки, по наступлению которой необходимо произвести                                                                                              |  |
| 4.1 |                              | продление страховки Вашего автомобиля по ОСАГО.                                                                                                    |  |
|     | до 01.11.11                  | Значение параметра при заводских установках – 01.11.11.                                                                                                    |  |
|     | KACKO                        | Отображает дату окончания срока страховки, по наступлению которой необходимо произвести                                                                                              |  |
| 4.2 |                              | продление страховки Вашего автомобиля по КАСКО.                                                                                                    |  |
|     | до 01.11.11                  | Значение параметра при заводских установках – 01.11.11.                                                                                                    |  |
| ~   | КОНТРОЛЬ                     | Вход в режим отображения функции «КОНТРОЛЬ КАЧЕСТВА ТОПЛИВА».                                                                                                    |  |
| 5   | КАЧЕСТВА ТОПЛИВА             |                                                                                                    |  |
|     | ПАРАМЕТРЫ                    | Вход в группу измерения и отображения динамических параметров                                                                                                    |  |
| 6   |                              |                                                                                                    |  |
|     |                              |                                                                                                    |  |
| 6.1 |                              | Отображение времени разгона автомобиля с места до заданной пользователем скорости                                                                                                    |  |
|     | до 100 км/ч 15.20            |                                                                                                    |  |
| 62  | ЭЛАСТ. с 60 км/ч             | Отображение времени эластичности автомобиля (время изменения скорости от одной                                                                                                    |  |
| 0.2 | до 100 км/ч 4.3с             | величины до другои заданной пользователем)                                                                                                    |  |
|     | ТОРМ. с 60 км/ч              | Отображение времени и пройденного пути при торможении с заданной пользователем                                                                                                    |  |
| 6.3 | 3.4с выб. 30 м               | скорости до полной остановки.                                                                                                    |  |
|     |                              |                                                                                                    |  |
| 7   | ДИАГНОСТИКА                  | ראסע א דיאיזייז אומו חטכדאואיז אוטוטזוחאדפרופרופרא אופאמראטאוטא טעטידע דיאיזאיז אומו אוטא אווינא אויז איז איז ד<br>די געראיז אויז אוויז אומו איז איז איז איז איז איז איז איז איז איז |  |
|     | ДВИГАТЕЛИ                    |                                                                                                    |  |

| N⁰  | Отображение на<br>дисплее БК    | Описание                                                                                                    |
|-----|---------------------------------|----------------------------------------------------------------------------------------------------|
| 7.1 | Тест работы цепи<br>бензонасоса | Данная функция производить тестирование цепи бензонасоса, принудительно включая<br>бензонасос и измеряя бортовое напряжение. |
| 7.2 | Измерение<br>баланса форсунок   | Данная функция измеряет величину оборотов холостого хода при отключенной одной из<br>форсунок.                               |

#### 5.5.1 Работа с интервалами технического обслуживания

Если при включении зажигания или на ходу, хотя бы один из параметров пунктов подгруппы «Следующее ТО», будет/станет меньше или равен величине, заданной в пункте «ПРЕДУПРЕЖД. о ТО», группы «НАСТРОЙКИ И УСТАНОВКИ», то БК однократно подаст звуковой сигнал и на дисплее появляется надпись «ВНИМАНИЕ! БЛИЗКО ТЕХОБСЛУЖИВАНИЕ». Через 10 секунд БК перейдет в режим отображения экрана, из которого произошел переход на предупреждение.

При задании дистанции для отдельных работ, на экране БК в параметре «Следующее ТО» будет отображаться наименьший интервал до ТО из значений параметров пунктов этой подгруппы: «Замена масла ДВС», «Замена масла КПП», «Воздушный фильтр», «Топливный фильтр», «Генератор-Ремень», «Свечи зажигания», «Цепь/Ремень ГРМ», иначе на экране будет интервал до общего ТО.

Используйте рекомендации завода-изготовителя или дилера по срокам ТО.

<u>Внимание!</u> Если Вы изменяете значение параметра «Следующее ТО», то значения параметров «Замена масла ДВС», «Замена масла КПП», «Воздушный фильтр», «Топливный фильтр», «Генератор-Ремень», «Свечи зажигания», «Цепь/Ремень ГРМ» не изменяются, но при достижении ими величины, заданной в пункте «ПРЕДУПРЕЖД. о ТО», группы «НАСТРОЙКИ И УСТАНОВКИ», предупреждающий сигнал отсутствует.

#### 5.5.2 Работа со страховками

Находясь в меню подгруппы «**ТЕХОБСЛУЖИВАНИЕ И ДИАГНОСТИКА»**, выделите подгруппу «**СТРАХОВКА**». В этом экране БК отображает дату окончания страховки (ОСАГО или КАСКО), причём, если пользователь установил разные даты в пунктах «**ОСАГО»** и «**КАСКО**», то на дисплей выводится ближайшая по времени дата.

Если при включении зажигания или на ходу, хотя бы один из параметров пунктов подгруппы «СТРАХОВКА», будет/станет больше или равен величине, равной сумме даты, установленной в пункте «КАЛЕНДАРЬ», группы «ЧАСЫ, КАЛЕНДАРЬ БУДИЛЬНИК» и величины, заданной в пункте «ПРЕДУП. об ОСАГО», группы «НАСТРОЙКИ И УСТАНОВКИ», то БК однократно подаст звуковой сигнал, на дисплее отобразится надпись «ВНИМАНИЕ! БЛИЗКО СРОК СТРАХОВКИ». Через 10 секунд БК перейдет в режим отображения экрана, из которого произошел переход на предупреждение.

<u>Внимание!</u> При установке даты в экране «СТРАХОВКА» в пунктах группы – «ОСАГО» и «КАСКО» – автоматически устанавливается такое же значение.

#### 5.5.3 Плазменный прогрев свечей зажигания (функция «ПЛАЗМЕР»)

Использование функции «ПЛАЗМЕР» (предварительный плазменный прогрев свечей зажигания) в сложных условиях запуска (влажная погода, отрицательная температура) в несколько раз повышает вероятность запуска двигателя. Включение функции «ПЛАЗМЕР» возможно только на неработающем двигателе.

Находясь в меню группы «ТЕХОБСЛУЖИВАНИЕ И ДИАГНОСТИКА», выделите пункт меню «ПЛАЗМЕР (прогрев свечей)». Для включения функции «ПЛАЗМЕР» нажмите и удерживайте кнопку ∨ более 3 секунд. Запустится таймер на 120 секунд и будет происходить плазменный прогрев свечей зажигания. По окончании прогрева свечей, БК издаст звуковой сигнал и перейдёт в обычный режим работы.

#### 5.5.4 Сброс памяти обучения контроллера (функция «ФОРСАЖ»)

Находясь в меню группы «ТЕХОБСЛУЖИВАНИЕ И ДИАГНОСТИКА», выделите пункт меню «ФОРСАЖ (сброс ЭБУ)». Для включения функции «ФОРСАЖ» нажмите и удерживайте кнопку V более 3 секунд.

Запуск функции **«ФОРСАЖ»** (сброс памяти обучения контроллера ЭСУД) немедленно приведёт контроллер в состояние первоначальных заводских установок для бензина с октановым числом не ниже 95, исключая длительный период самообучения (16 ездовых циклов, предусмотренных программой контроллера без запуска функции **«ФОРСАЖ»**). При этом восстановятся динамика и расход топлива до нормальных значений. При включении функции **«ФОРСАЖ»** на холостом ходу двигатель может остановиться, а в движении запуск функции **«ФОРСАЖ»** может инициировать кратковременный сбой в работе двигателя. Это свидетельствует о восстановлении первоначальных заводских установок для бензина с октановым числом не ниже 95 и неисправностью не является. Если после активации функции **«ФОРСАЖ»** на стоящем автомобиле

двигатель запускается с трудом, то это неисправностью не является и свидетельствует о том, что переобучение контроллера запущено успешно.

Мы рекомендуем включать данный режим в следующих случаях:

- при снижении мощности двигателя из-за низкокачественного топлива,
- при снижении мощности двигателя после преодоления затяжных подъёмов,
- при повышенном расходе топлива,
- при сбоях контроллера ЭСУД.

#### 5.5.5 Функция «КОНТРОЛЬ КАЧЕСТВА ТОПЛИВА»

Данная функция позволяет Вам контролировать качество топлива, заправленное в Ваш автомобиль. Для контроля качества топлива необходимо:

- завести двигатель и дать ему прогреться до рабочей температуры (более 85 °C);
- двигатель должен работать на холостых оборотах, педаль дросселя не должна быть нажата;

#### - зайти в подгруппу «КОНТРОЛЬ КАЧЕСТВА ТОПЛИВА» группы «ТЕХ.ОБСЛУЖИВАНИЕ И ДИАГНОСТИКА».

На экране БК будет отображаться процент «Качества» по отношению к эталону. Знак «+» означает, что топливо лучше эталона, знак «-» означает, что топливо хуже эталона. Если величина процента «Качества» меньше 7, то это означает, что топливо находится в нормальном диапазоне по отношению к эталону (это связано с погрешностью измерения).

<u>Внимание!</u> Функция «КОНТРОЛЬ КАЧЕСТВА ТОПЛИВА» использует для своих вычислений длительность впрыска, однако контроллер ЭСУД может влиять на процесс сгорания топлива и другими методами, по этому точно нельзя утверждать плохое топливо или хорошее.

<u>Внимание!</u> Для нормально работы функции «КОНТРОЛЬ КАЧЕСТВА ТОПЛИВА» необходимо производить проверку при одинаковых условиях работы двигателя на холостом ходу (без включенного кондиционера, электровентиляторов и мощных энергопотребителей).

<u>Внимание!</u> Для нормально работы функции «КОНТРОЛЬ КАЧЕСТВА ТОПЛИВА» необходимо установить эталон топлива, для этого необходимо, чтобы было заправлено топливо, которое Вы считаете нормальным, проделайте процедуру необходимую для контроля качества топлива (см. выше), нажмите и удерживайте более 3 секунд кнопку V, после чего произойдет запись в память эталонного значения топлива.

<u>Внимание!</u> Если на экране БК сообщение «НЕПРАВИЛЬНЫЕ УСЛОВИЯ ИЗМЕРЕН.», то это означает, что двигатель не прогрет, если сообщение «НЕПРАВИЛЬНЫЕ ОБОРОТЫ ДВС» - обороты двигателя не равны холостому ходу.

#### 5.5.6 Измерение времени разгона автомобиля

В БК реализован режим измерения времени разгона автомобиля.

Порядок измерения времени разгона:

- автомобиль стоит на месте, двигатель заведен и готов к старту;

- войти в группу «Динамические параметры автомобиля» и выбрать пункт меню «Разгон»;

 необходимо установить достигаемую скорость, для этого необходимо войти в режим редактирования и отредактировать величину скорости. Нажмите и удерживайте кнопку v не менее 3 секунд. После появления прерывистой индикации нижней строки, нажимая кнопку v или кнопку >, установите желаемое значение параметра скорости. Затем нажмите кнопку v и БК готов для измерения времени разгона;

- БК начнет измерять время разгона автомобиля после начала движении и до достижения заданной скорости.

#### 5.5.7 Измерение времени эластичности разгона автомобиля

В БК реализован режим измерения времени эластичности разгона автомобиля.

Порядок измерения времени эластичности разгона:

- автомобиль стоит на месте, двигатель заведен и готов к старту;

- войти в группу «Динамические параметры автомобиля» и выбрать пункт меню «Эласт.»;

- необходимо установить начальную и конечную скорость, для этого необходимо войти в режим редактирования и отредактировать величины скорости. Нажмите и удерживайте кнопку v не менее 3 секунд. После появления прерывистой индикации нижней строки, нажимая кнопку v или кнопку », установите желаемое значение параметра начальной скорости. Затем нажмите кнопку v и БК готов для измерения времени эластичности разгона;

 - БК начнет измерять время эластичности разгона автомобиля после того как автомобиль наберет заданную начальную скорость и до достижения заданной конечной скорости.

#### 5.5.8 Измерение времени торможения автомобиля

В БК реализован режим измерения времени торможения автомобиля.

Порядок измерения времени торможения:

- автомобиль стоит на месте, двигатель заведен и готов к старту;

- войти в группу «Динамические параметры автомобиля» и выбрать пункт меню «Торм.»;

- необходимо установить скорость начала торможения, для этого необходимо войти в режим редактирования и отредактировать величину скорости. Нажмите и удерживайте кнопку v не менее 3 секунд. После появления прерывистой индикации нижней строки, нажимая кнопку v или кнопку >, установите желаемое значение параметра скорости. Затем нажмите кнопку v и БК готов для измерения времени торможения;

- сброс осуществляется согласно правилам навигации (Длительное нажатие кнопки л);

- БК начнет измерять время торможения автомобиля, после того как скорость будет больше заданной и начнется процесс уменьшения текущей скорости автомобиля и до полной остановки автомобиля.

- в этом режиме также считается путь торможения.

# <u>Внимание! Данные режимы имеют достаточную высокую погрешность измерения связанную с получение данных от контроллера ЭСУД.</u>

#### 5.5.9 Функция «Тест работы цепи бензонасоса»

Данная функция производить тестирование цепи бензонасоса, принудительно включая бензонасос и измеряя бортовое напряжение. Запуск тестирования осуществляется согласно правилам навигации (Короткое нажатие кнопки V). После запуска тестирования на экране выводится надпись «Идет процесс испытаний» (и произойдет включение бензонасоса), после завершения тестирования на экране отображается величины напряжения до начала тестирования и при включенном бензонасосе.

<u>Внимание!</u> Для нормально работы функции «Тест работы цепи бензонасоса» необходимо производить проверку при незаведенном двигателе и без включенных мощных энергопотребителей.

#### 5.5.10 Функция «Измерение баланса форсунок»

Данная функция измеряет величину оборотов холостого хода при отключенной одной из форсунок. Запуск тестирования осуществляется согласно правилам навигации (Короткое нажатие кнопки V).

После запуска тестирования на экране выводится надпись «Идет процесс испытаний» (и произойдет поочередное выключение/включение форсунок), после завершения тестирования на экране отображается величины оборотов холостого хода (деленные на 10) для каждой выключенной форсунки.

Высокая величина оборотов холостого хода для одной форсунки означает ее загрязненность.

<u>Внимание!</u> Для нормально работы функции «Измерение баланса форсунок» необходимо производить проверку при выключенной функции «Контроль XX», прогретом двигателе работающего на холостом ходу (без включенного кондиционера, электровентиляторов и мощных энергопотребителей).

#### 5.6 Группа «НАСТРОЙКИ И УСТАНОВКИ»

| Nº | Отображение на<br>дисплее БК | Описание                                                                                                    |  |
|----|------------------------------|----------------------------------------------------------------------------------------------------|--|
| 1  | яркость дисплея              | Отображает текущую величину яркости дисплея.<br>При включенных габаритах (режим ночь) и выключенных габаритах (режим день) данный<br>параметр должен быть разным. Поэтому, яркость необходимо настроить для обоих режимов:<br>день (выключены габариты) и ночь (включены габариты).<br>Значение параметра при заводских установках для режима день – 9 полос, для режима ночь<br>– 3 полосы. |  |
| 2  | ЦВЕТ ДИСПЛЕЯ<br>2            | Отображает текущий цвет дисплея<br>При включенных габаритах (режим ночь) и выключенных габаритах (режим день) данный<br>параметр может быть разным.<br>Значение параметра при заводских установках – 2.                                                                                                    |  |
| 3  | КОНТРАСТ ДИСПЛЕЯ             | Отображает текущую величину контрастности дисплея.<br>Значение параметра при заводских установках – 4 полосы.                                                                                                    |  |

| N≌   | Отображение на<br>дисплее БК        | Описание                                                                                                    |  |
|------|-------------------------------------|----------------------------------------------------------------------------------------------------|--|
| 4    | ПОРОГ СКОРОСТИ<br>160 км/ч          | Отображает величину скорости движения автомобиля, при которой включиться сигнализатор превышения скорости.<br>Значение параметра при заводских установках – 160 км/ч.                                                                                                    |  |
| 5    | ТЕМП-РА ТРОПИКА<br>105 °C           | Отображает величину температуры включения функции "ТРОПИК".<br>Значение параметра при заводских установках – 105 °C.                                                                                                    |  |
| 6    | ПРИВЕТСТВИЕ БК<br>редко             | Отображает состояние функции "ПРИВЕТСТВИЕ БК" при включении зажигания. В<br>зависимости от значения параметра в «ПРИВЕТСТВИЕ БК», при включении зажигания Ваш<br>БК проигрывает сигнал готовности и на дисплее появляется надпись «СЧАСТЛИВОГО<br>ПУТИ!», это будет происходить при каждом включении зажигания («часто») или только один<br>раз в сутки («редко»).<br>Значение параметра при заводских установках – «редко». |  |
| 7    | КНОПКА "ЛЮБИМАЯ"<br>любимая функция | Отображает количество функций выводимых по кратковременному нажатию кнопки<br>«ЛЮБИМАЯ ФУНКЦИЯ».<br>Доступные параметры: «любимая функция» и «2 любимых функц.».<br>Значение параметра при заволских истановках – «побимая функция».                                                                                                    |  |
| 8    | КНОПКА "ЧАСЫ"<br>функция "часы"     | Отображает количество функций выводимых по кратковременному нажатию кнопки «ЧАСЫ».<br>Доступные параметры: «функция «часы»», «ф-я часы + любим», «любимая функция», «2<br>любимых функц.».<br>Значение параметра при заволских установках – «функция «часы»»                                                                                                    |  |
| 9    | ПИКТОГРАММЫ                         | Отображает текущую величину яркости подсветки символов.<br>Значение параметра при заводских установках – 8 полос.                                                                                                    |  |
| 10   | СБРОС НАСТРОЕК                      | Пункт меню БК служит для загрузки заводских установок параметров 1-10 данной таблицы                                                                                                    |  |
| 11   | ДОПОЛНИТЕЛЬНЫЕ<br>НАСТРОЙКИ БК      | Вход в подгруппу "ДОПОЛНИТЕЛЬНЫЕ НАСТРОЙКИ"                                                                                                    |  |
| 11.1 | РЕЖИМ ТАКСИ<br>выключен             | Отображает текущее состояние функций расчета в режиме "ТАКСИ".<br>Доступные параметры: « <b>включен»</b> или « <b>выключен»</b> .<br>Значение параметра при заводских установках – « <b>выключен».</b>                                                                                                    |  |
| 11.2 | СТОИМОСТЬ КМ.<br>ПРОБЕГА 10,0 руб   | Отображает стоимость одного километра пробега, используемой при вычислении стоимости<br>проезда в пункте «TAKCOMETP» из группы «ПАРАМЕТРЫ ТЕКУЩЕЙ ПОЕЗДКИ».<br>Значение параметра при заводских установках – 10.0 рубля.                                                                                                    |  |
| 11.3 | СТОИМОСТЬ ПОДАЧИ<br>АВТО 50 руб     | Отображает стоимость подачи автомобиля, используемой при вычислении стоимости<br>проезда в пункте «ТАКСОМЕТР» из группы «ПАРАМЕТРЫ ТЕКУЩЕЙ ПОЕЗДКИ».<br>Значение параметра при заводских установках – 50 рублей.                                                                                                    |  |
| 11.4 | СТОИМОСТЬ ЛИТРА<br>БЕНЗИНА 22,0 руб | Отображает стоимость литра бензина, используемой при вычислении стоимости<br>истраченного топлива в пункте «СТОИМ.ИЗРАСХ.БЕН» из группы «ДВИЖЕНИЕ ПО<br>МАРШРУТУ».<br>Значение параметра при заводских установках – 22.0 рубля.                                                                                                    |  |
| 11.5 | АВТОСБРОС МК-М<br>выключен          | Отображает текущую настройку режима "Автоматического сброса данных о текущей поездке".<br>Доступные параметры: «включен» или «выключен».<br>Значение параметры: «включен» или «выключен».                                                                                                    |  |
| 11.6 | ПОРОГ СКОРОСТИ 2<br>180 км/ч        | Отображает величину скорости движения автомобиля, при которой включиться сигнализатор<br>превышения скорости.<br>Значение параметра при заводских установках – 180 км/ч.                                                                                                    |  |
| 11.7 | ГОЛОС СООБЩЕНИЙ<br>ОЛЕСЯ            | Отображает состояния выбора тембра голоса мужской или женский.<br>Доступные параметры: «ВИКТОР» или «ОЛЕСЯ».<br>Значение параметра при заводских установках – «ОЛЕСЯ».                                                                                                    |  |
| 11.8 | УРОВЕНЬ ГР.ЗВУКА<br>6               | Отображает текущий уровень громкости звука.<br>Диапазон значений параметра: 1 7.<br>Значение параметра при заводских установках – <b>6</b>                                                                                                    |  |

| N≌    | Отображение на<br>дисплее БК       | Описание                                                                                                    |  |
|-------|------------------------------------|----------------------------------------------------------------------------------------------------|--|
| 11.9  | ОДНОВРЕМЕН.СБРОС<br>включен        | Отображает способ обнуления параметров в группах «ПАРАМЕТРЫ ТЕКУЩЕЙ ПОЕЗДКИ» и<br>«ДВИЖЕНИЕ ПО МАРШРУТУ». Т.е. при длительном удержании, не менее 3-х секунд, кнопки<br>происходит одновременное обнуление параметров в группах «ПАРАМЕТРЫ ТЕКУЩЕЙ<br>ПОЕЗДКИ» и «ДВИЖЕНИЕ ПО МАРШРУТУ», если Вы находитесь в группе ДВИЖЕНИЕ ПО<br>МАРШРУТУ» и значение параметра «ОДНОВРЕМЕН.СБРОС» – «включен». При значении<br>параметра «ОДНОВРЕМЕН.СБРОС» – «выключен» сброс параметров произойдет только в<br>той группе, в которой находитесь.<br>Значение параметра при заволских установках – «включен». |  |
| 11.10 | Контроль XX<br>выключен            | Отображает текущую настройку режима "Контроль холостого хода".<br>Доступные параметры: <b>«включен»</b> или <b>«выключен»</b> .<br>Значение параметра при заводских установках – <b>«выключен».</b>                                                                                                    |  |
| 11.11 | Задан.обороты XX<br>800            | Отображает величину оборотов двигателя, которые задаст БК при активизации функции<br>«Контроль XX»<br>Значение параметра при заводских установках – 800.                                                                                                    |  |
| 11.12 | ЗАПИСЬ В ПАМЯТЬ<br>выключен        | Отображает текущую настройку режима "Запись данных в память БК".<br>Доступные параметры: « <b>включен»</b> или <b>«выключен»</b> .<br>Значение параметра при заводских установках – <b>«выключен».</b>                                                                                                    |  |
| 12    | НАСТРОЙКИ<br>ПРИ ПОДКЛЮЧЕНИИ       | Вход в подгруппу " НАСТРОЙКИ ПРИ ПОДКЛЮЧЕНИИ "                                                                                                    |  |
| 12.1  | Источник ДУТ<br>ВАЗ КАЛИНА         | Отображает выбранный источник информации об уровне топлива в баке.<br>Доступные параметры: «ВАЗ КАЛИНА» или «ручной».<br>Значение параметра при заводских установках – «ВАЗ КАЛИНА».                                                                                                    |  |
| 12.2  | ОБЪЕМ БЕНЗОБАКА<br>48 л            | Отображает величину объема бензобака.<br>Значение параметра при заводских установках – 48 литра                                                                                                    |  |
| 12.3  | ОБЪЕМ БАЛЛОНА<br>50 л              | Отображает величину объема баллона.<br>Значение параметра при заводских установках – 50 литров                                                                                                    |  |
| 12.4  | ЭЛЕКТ.ВЕНТИЛЯТОР<br>вентилятор № 1 | Отображает состояния выбора канала управления электровентиляторами.<br>Доступные значения: « <b>вентилятор №1», «вентилятор №2».</b><br>Значение параметра при заводских установках – <b>«вентилятор №1»</b> .                                                                                                    |  |
| 12.5  | ИСТОЧНИК РАСХОДА<br>К-линия        | Ода<br>ОДА<br>Доступные значения: «К-линия», «сигнал расхода».<br>Значение параметра при заводских установках – «К-линия».                                                                                                    |  |
| 12.6  | ИСТОЧНИК ПРОБЕГА<br>К-линия        | Отображает выбранный источник данных о пробеге.<br>Доступные значения: «К-линия», «датчик скорости».<br>Значение параметра при заводских установках – «К-линия».                                                                                                    |  |
| 12.7  | СИГНАЛ НА к. ГБО<br>Сигнал ГБО     | Отображает состояние выбранного сигнала подключенного к входу ГБО<br>Доступные параметры: «Нет сигнала» или «Сигнал ГБО».<br>Значение параметра при заводских установках – «Нет сигнала».                                                                                                    |  |
| 12.8  | ДЕМО-РЕЖИМ<br>включен              | Отображает состояния разрешения работы "ДЕМО-РЕЖИМА".<br>При значении параметра пункта меню «ДЕМО-РЕЖИМ» – «включен», Вы попадете в<br>демонстрационный режим после перепрошивки БК, отключив, а затем подключив клемму<br>«MACCA» от/к аккумуляторной батарее.<br>Для выхода из демонстрационного режима нажмите любую кнопку на верхней панели БК.<br>При значении параметра – «выключен», БК не входит в демонстрационный режим при<br>подключении питания, а сразу готов к работе.<br>Значение параметра при заводских установках – «включен».                                                 |  |
| 12.9  | ПРЕДУПРЕЖД. о ТО<br>за 500 км      | Отображает дистанцию, по достижению которой значениями параметров из подгруппы<br>«Следующее TO», прозвучит звуковой сигнал и на дисплее появится надпись «ВНИМАНИЕ!<br>БЛИЗКО ТЕХОБСЛУЖИВАНИЕ».<br>Значение паламетра при заволских установках – 500 км.                                                                                                    |  |
| 12.10 | ПРЕДУП. об ОСАГО<br>за 7 дней      | Отображает временной интервал, по достижению которого значения параметров из<br>подгруппы «СТРАХОВКА», прозвучит предупреждающий сигнал и на дисплее появится<br>надпись «ВНИМАНИЕ! БЛИЗКО СРОК СТРАХОВКИ».<br>Значение параметра при заводских установках – 7 дней.                                                                                                    |  |

| N≌    | Отображение на<br>дисплее БК         | Описание                                                                                                    |  |
|-------|--------------------------------------|----------------------------------------------------------------------------------------------------|--|
| 12.11 | СБРОС НАСТРОЕК                       | Пункт меню БК служит для загрузки заводских установок для всех настроек БК.                                                                                                    |  |
| 13    | ТОНКИЕ НАСТРОЙКИ<br>БОРТ. КОМПЬЮТЕРА | Вход в подгруппу "ТОНКИЕ НАСТРОЙКИ"                                                                                                    |  |
| 13.1  | КОРРЕКЦ. ПРОБЕГА<br>+0% 20, 0 км     | Стооражает процент коррекции прооега автомооиля. В строке параметров отображается<br>коррекция пробега в процентах, со знаком «+» или «-», и скорректированная величина<br>пробега, с точностью до десятых долей километра. Коррекция пробега применяется к<br>значениям накопительных параметров из групп «ПАРАМЕТРЫ ТЕКУЩЕЙ ПОЕЗДКИ» и<br>«ДВИЖЕНИЕ ПО МАРШРУТУ».<br>Диапазон значений коэффициента коррекции пробега: -50%0% +50%.<br>Значение коэффициента коррекции пробега при заводских установках – +0%.          |  |
| 13.2  | КОРРЕКЦ. РАСХОДА<br>+0% 10,0 л       | Отображает процент коррекции расхода топлива. В строке параметров отображается<br>коррекция расхода в процентах, со знаком, и величина расхода с учётом коэффициента<br>коррекции, с точностью до десятых долей литра. Коэффициент коррекции расхода<br>применяется к накопительным параметрам из групп «ПАРАМЕТРЫ ТЕКУЩЕЙ ПОЕЗДКИ» и<br>«ДВИЖЕНИЕ ПО МАРШРУТУ».<br>Диапазон значений коэффициента коррекции расхода: -50%0%                                                                                              |  |
| 13.3  | КОРРЕКЦИЯ ЧАСОВ<br>+0 сек.           | Отображает процент коррекции расхода топлива. В строке параметров отображается<br>коррекция расхода в процентах, со знаком «+» или «-», и величина расхода с учётом<br>коэффициента коррекции, с точностью до десятых долей литра. Коэффициент коррекции<br>расхода применяется к накопительным параметрам из групп «ПАРАМЕТРЫ ТЕКУЩЕЙ<br>ПОЕЗДКИ» и «ДВИЖЕНИЕ ПО МАРШРУТУ».<br>Диапазон значений коэффициента коррекции расхода: -50%0% +50%.<br>Значение коэффициента коррекции расхода при заводских установках – +0%. |  |
| 13.4  | КАЛИБР. ВОЛЬТ-РА<br>+0% 12,20 v      | Отображает процент коррекции хода часов.<br>Диапазон значений параметра: -590 +59 секунд.<br>Значение параметра при заводских установках – +0 секунд.                                                                                                    |  |
| 13.5  | Напр.ДУТ "ПУСТО"<br>2,5 v >> 3,5 v   | Отображает величину калибровки внутреннего АЦП БК, измеряющего напряжение в бортовой<br>сети. В строке параметров отображается коррекция напряжения в процентах, со знаком «+»<br>или «-», и величина напряжения с учетом коэффициента коррекции, с точностью до сотых<br>долей вольта.<br>Диапазон значений параметра: -50%0% +50%<br>Значение параметра при заводских установках: 0%.                                                                                                    |  |
| 13.6  | Напр. ДУТ "ПОЛН"<br>0,3 v >> 0,5 v   | БК отображает величину напряжения на ДУТ (при "пустом" баке) занесенную в память БК<br>ранее и текущую величину напряжения на ДУТ.<br>Значение параметра при заводских установках – 2,0 В.                                                                                                    |  |
| 13.7  | Калибровка ДУТ<br>+0% 1,5 v 10л      | БК отображает величину напряжения на ДУТ (при "полном" баке) занесенную в память БК<br>ранее и текущую величину напряжения на ДУТ.<br>Значение параметра при заводских установках – 0,0 В.                                                                                                    |  |
| 13.8  | Коррек. Uдут min<br>+0p 2,0 v 10л    | Отображает величину коррекции напряжения ДУТ в процентах, со знаком «+» или «-»,<br>величину напряжения на ДУТ с учетом коррекции, с точностью до сотых долей вольта и<br>количество топлива в баке с учетом коррекции.<br>Диапазон значений параметра: -50%0% +50%<br>Значение параметра при заводских установках: 0%.                                                                                                    |  |
| 13.9  | Коррек.                              | Отображает величину коррекции сохраненного напряжения при "пустом" баке в пунктах<br>(1p=0.1B), со знаком «+» или «-», величину напряжения при "пустом" баке с учетом коррекции,<br>с точностью до сотых долей вольта и количество топлива в баке с учетом коррекции.<br>Диапазон значений параметра: -50p0p +50p<br>Значение параметра при заводских установках: 0p.                                                                                                    |  |
| 13.10 | КОР.РАСХОДА ГАЗА<br>1,22             | Отображение коэффициента показывающего, на какое значение необходимо умножить<br>параметры расхода бензина для того, чтобы верно отображались параметры расхода газа.<br>Значение параметра при заводских установках: 1.22                                                                                                    |  |
| 13.11 | ДИАГНОСТИКА БК                       | Вход в режим диагностики бортового компьютера                                                                                                    |  |

| N≌    | Отображение на<br>дисплее БК | Описание                                                                           |  |
|-------|------------------------------|------------------------------------------------------------------------------------|--|
| 13.12 | Версия ПО БК                 | Отображает версию программного обеспечения записанного в БК.                       |  |
|       | v.1.0.2 BK 2170XD            |                                                                                    |  |
| 14    | НАСТРОЙКИ                    | Вход в подгруппу "НАСТРОЙКИ ДЛЯ МД - АВТО"                                         |  |
| 14    | ДЛЯ МД-АВТО                  |                                                                                    |  |
|       | БАЗОВЫЙ МД АВТО              | Отображает тип базового мультидисплея в режиме «АВТО-МД». Доступные параметры: «МД |  |
| 14.1  | МД фиксированный             | фиксированныи» или «МД 4-х пар. N 4».                                              |  |
|       |                              | Значение параметра при заводских установках – «МД фиксированныи».                  |  |
|       | Динамика MД-АВТО             | Отображает состояние включения режима вывода времени разгона в режиме «АВТО-МД».   |  |
| 14.2  | Выключен                     | Доступные параметры: «включен» или «выключен».                                     |  |
|       |                              | Значение параметра при заводских установках – «выключен».                          |  |
|       |                              | Отображает состояние включения режима вывода в режиме «Контроль XX» на экране      |  |
| 14.3  | мд-Авто Осороты<br>выключен  | «АВТО-імд» значения оборотов двигателя.                                            |  |
|       |                              | доступные параметры: «включен» или «выключен».                                     |  |
|       |                              | Отаблаучал составляет и при заводских установках – «Выключен».                     |  |
|       | В МД-Авто пар.1:             | 5.4.3 описание функции «АВТОМАТИЧЕСКИЙ МУЛЬТИЛИСПЛЕИ».                             |  |
| 14.4  | Текущее время                | Доступные параметры: все параметры для мультидисплея.                              |  |
|       |                              | Значение параметра при заводских установках – «Текущее время».                     |  |
|       |                              | Отображает состояние вывода на экране «АВТО-МД» значения параметра 2, смотри пункт |  |
| 14.5  | В МД-Авто пар.2:             | 5.4.3 описание функции «АВТОМАТИЧЕСКИЙ МУЛЬТИДИСПЛЕИ».                             |  |
| 14.0  | Уровень топлива              | Доступные параметры: все параметры для мультидисплея.                              |  |
|       |                              | Значение параметра при заводских установках – «Уровень топлива в баке».            |  |

# 5.6.1 Функция «КОНТРОЛЬ XX»

Данная функция позволяет Вам изменять обороты двигателя при работе на холостом ходу, позволяя уменьшить расход топлива на холостом ходу и уменьшить вибрации двигателя при работе на холостом ходу. Данная функция включается при следующих условиях: температура ДВС больше 70 °С, скорость автомобиля равна 0 км/час, педаль акселератора не нажата. В группе «НАСТРОЙКИ И УСТАНОВКИ» в подгруппе «ДОПОЛНИТЕЛЬНЫЕ НАСТРОЙКИ БК» имеются параметры для настройки функции «Контроль XX». Параметр «Контроль XX» отвечает за разрешение работы данной функции, с помощью параметра «Обороты XX» производится установка величины оборотов двигателя на холостом ходу.

В группе «НАСТРОЙКИ И УСТАНОВКИ» в подгруппе «НАСТРОЙКИ ДЛЯ МД-АВТО» имеется параметр «МД-Авто Обороты», который отвечает за разрешение вывода на экран автоматического мультидисплея «АВТО-МД» значения оборотов двигателя при включении функции «Контроль XX».

# 5.6.2 Функция «ЗАПИСЬ ДАННЫХ В ПАМЯТЬ БК»

БК имеет возможность записывать параметры работы ЭСУД в свою внутреннею память, для дальнейшей обработки с помощью персонального компьютера. Емкость памяти БК составляет около 20 минут работы двигателя. После заполнения памяти БК, автоматически произойдет отключении записи в память и параметр «ЗАПИСЬ В ПАМЯТЬ» перейдет в значение «выключено».

# <u>Внимание!</u> При переводе параметра «ЗАПИСЬ В ПАМЯТЬ» в значение «включено» или при сбросе питания БК произойдет переход указателя записи на начало памяти, и старые данные будут стерты.

Для чтения данных из памяти БК необходимо подключить БК к персональному компьютеру с помощью «дата кабеля» и специальными ПО, произвести скачивание данных из БК.

# 5.6.3 Тонкие настройки бортового компьютера

# <u>Внимание!</u> Рекомендовано опытным пользователям.

Установка значений параметров пунктов меню этого блока производится для учёта индивидуальных особенностей Вашего автомобиля. Эти настройки находятся в подгруппе «ТОНКИЕ НАСТРОЙКИ БОРТ. КОМПЬЮТЕРА» группы «НАСТРОЙКИ И УСТАНОВКИ». Тонкие настройки БК обнуляются после загрузки заводских настроек.

# 5.6.3.1 Коррекция пробега (КОРРЕКЦ. ПРОБЕГА)

Этот пункт меню БК служит для синхронизации данных по пробегу, полученных аналитической обработкой БК показателей с датчиков ЭСУД и действительной величиной пробега. В строке параметров отображается коррекция пробега в процентах, со знаком («+» или «-»), и скорректированная величина пробега, с точностью до десятых долей километра. Коррекция пробега применяется к значениям накопительных параметров из групп «ПАРАМЕТРЫ ТЕКУЩЕЙ ПОЕЗДКИ» и «ДВИЖЕНИЕ ПО МАРШРУТУ».

Сначала определите действительный пробег. Заправьте бак «до полного», сбросьте данные одной поездки на БК и комбинации приборов (если есть). Найдите сухой (без льда) участок дороги не менее 50 км с километровыми столбами, либо используйте GPS-приемник. Сбросьте данные одной поездки на БК на одометре автомобиля и в GPS-устройстве. Двигайтесь без пробуксовки колес не менее 50 км. По окончании поездки запишите данные GPS, либо количество пройденных километров по столбам. Сравните с данными БК. Скорректируйте, если нужно.

#### <u>Внимание!</u> Отличие от 0 коэффициента коррекции вызвано уникальными особенностями Вашего автомобиля.

<u>Внимание!</u> При внесении коррекции пробега, происходит автоматический пересчет значений параметров, зависящих от пробега, в группах «ПАРАМЕТРЫ ТЕКУЩЕЙ ПОЕЗДКИ» и «ДВИЖЕНИЕ ПО МАРШРУТУ».

#### 5.6.3.2 Коррекция расхода топлива (КОРРЕКЦ. РАСХОДА)

Этот пункт меню БК служит для синхронизации данных по расходу топлива, полученных аналитической обработкой БК показателей с датчиков ЭСУД и действительной величиной расхода топлива. В строке параметров отображается коррекция расхода в процентах, со знаком («+» или «-»), и величина расхода с учётом коэффициента коррекции, с точностью до десятых долей литра. Коэффициент коррекции расхода применяется к накопительным параметрам из групп «ПАРАМЕТРЫ ТЕКУЩЕЙ ПОЕЗДКИ» и «ДВИЖЕНИЕ ПО МАРШРУТУ».

Сначала определите действительный расход топлива. Заправьте бак «до полного», сбросьте данные одной поездки на БК и комбинации приборов (если присутствуют). Не менее чем через 200 километров снова заправьте бак «до полного». На чеке АЗС будет стоять истинный расход бензина – сравните его с показаниями БК и откорректируйте, если нужно.

<u>Внимание!</u> Отличие от 0 коэффициента коррекции вызвано уникальными особенностями Вашего автомобиля.

<u>Внимание!</u> При внесении коррекции расхода топлива, происходит автоматический пересчет значений параметров, зависящих от расхода топлива, в группах «ПАРАМЕТРЫ ТЕКУЩЕЙ ПОЕЗДКИ» и «ДВИЖЕНИЕ ПО МАРШРУТУ».

## 5.6.3.3 Коррекция хода часов (КОРРЕКЦИЯ ЧАСОВ)

Этот пункт меню БК служит для коррекции суточного хода часов, то есть, если Вы заметили, что часы Вашего БК показывают время не корректно (т.е. спешат или отстают за сутки), то с помощью пункта меню БК **«КОРРЕКЦИЯ ЧАСОВ»** эти показания можно скорректировать. Показания корректируются в секундах.

#### 5.6.3.4 Калибровка внутреннего вольтметра (КАЛИБР. ВОЛЬТ-РА)

Этот пункт меню БК служит для калибровки внутреннего АЦП БК, измеряющего напряжение в бортовой сети. В строке параметров отображается коррекция напряжения в процентах, со знаком («+» или «-»), и величина напряжения с учетом коэффициента коррекции, с точностью до сотых долей вольта. Для коррекции необходимо измерить вольтметром напряжение между красным (+12B) и черным (масса) проводом жгута БК и откорректировать данный параметр, если необходимо.

#### 5.6.3.5 Настройка показаний об уровне топлива

Эти настройки БК служат для синхронизации данных о реальном остатке топлива с величиной, отображаемой в пункте «В БАКЕ ОСТАЛОСЬ», группы «ПАРАМЕТРЫ ТЕКУЩЕЙ ПОЕЗДКИ». Т.е., когда Ваш автомобиль имеет индивидуальные особенности и остаток топлива в баке отображается на дисплее Вашего БК некорректно, необходимо провести настройку сигнала датчика уровня топлива.

Если в пункте «Источник ДУТ» подгруппы «НАСТРОЙКИ ПРИ ПОДКЛЮЧЕНИИ» группы «НАСТРОЙКИ И УСТАНОВКИ» выбрано значение «ручной», то необходимо произвести настройку БК при «пустом» и при «полном» топливном баке автомобиля, для того чтобы БК показывал правильные показания остатка топлива в баке.

#### 5.6.3.5.1 Установка напряжения ДУТ при минимальном уровне топлива (Напр.ДУТ "ПУСТО")

Этот пункт меню БК служит для записи в память БК информации о напряжение ДУТ при «пустом» баке.

Предварительно должны быть выполнены следующие условия:

- остаток топлива в баке 5-6 литров;
- лампа резерва топлива горит;
- автомобиль стоит на ровной горизонтальной площадке;
- двигатель заведен;
- не происходят колебания кузова автомобиля, которые могут привести к ошибке при калибровке.

В строке параметров отображается величина напряжения на ДУТ занесенная в память БК ранее и текущая величина напряжения на ДУТ.

Для записи в память БК нового значения ДУТ при минимальном уровне топлива, нажмите и удерживайте более 3-х секунд кнопку V

#### 5.6.3.5.2 Установка напряжения ДУТ при максимальном уровне топлива (Напр.ДУТ "ПОЛН")

Этот пункт меню БК служит для записи в память БК информации о напряжение ДУТ при «полном» баке.

Предварительно должны быть выполнены следующие условия:

- бак автомобиля полностью заправлен топливом;
- автомобиль стоит на ровной горизонтальной площадке;
- двигатель заведен;
- не происходят колебания кузова автомобиля, которые могут привести к ошибке при калибровке.

В строке параметров отображается величина напряжения на ДУТ занесенная в память БК ранее и текущая величина напряжения на ДУТ.

Для записи в память БК нового значения ДУТ при максимальном уровне топлива, нажмите и удерживайте более 3-х секунд кнопку V.

#### 5.6.3.5.3 Калибровка аналогового сигнала с датчика уровня топлива (Калибровка ДУТ)

Этот пункт меню БК служит для калибровки внутреннего АЦП БК, измеряющего напряжение с датчика уровня топлива. В строке параметров отображается коррекция в процентах, со знаком («+» или «-»), величина напряжения на ДУТ с учетом коррекции, с точностью до сотых долей вольта и количество топлива в баке с учетом коррекции для данного источника ДУТ. Для коррекции необходимо измерить вольтметром напряжение между розовым (ДУТ) и черным (масса) проводом жгута БК и откорректировать данный параметр, если необходимо.

#### 5.6.3.5.4 Калибровка напряжения ДУТ занесенное в память при минимальном уровне топлива (Коррек. Uдут min)

Этот пункт меню БК служит для коррекции записаной информации о напряжение ДУТ при «пустом» баке. Данная коррекция изменяет характеристику «напряжение ДУТ – уровень топлива», влияя на нижнею точку данной характеристики. Предварительно должны быть выполнены следующие условия:

- автомобиль стоит на ровной горизонтальной площадке;
- двигатель заведен;
- не происходят колебания кузова автомобиля, которые могут привести к ошибке при калибровке.

В строке параметров отображается коррекция в пунктах (1p=0.01B), со знаком («+» или «-»), величина напряжения на ДУТ при "пустом" баке с учетом коррекции и количество топлива в баке с учетом коррекции.

#### Формула расчета:

Напряжение на ДУТ при "пустом" баке с учетом коррекции = Напряжение на ДУТ при "пустом" баке ± коррекция в пунктах \* 0,01 В.

#### 5.6.3.5.5 Калибровка напряжения ДУТ занесенное в память при максимальном уровне топлива (Коррек. Идут тах)

Этот пункт меню БК служит для коррекции записаной информации о напряжение ДУТ при «полном» баке. Данная коррекция изменяет характеристику «напряжение ДУТ – уровень топлива», влияя на верхнею точку данной характеристики.

- Предварительно должны быть выполнены следующие условия:
- автомобиль стоит на ровной горизонтальной площадке;
- двигатель заведен;
- не происходят колебания кузова автомобиля, которые могут привести к ошибке при калибровке.

В строке параметров отображается коррекция в пунктах (1p=0.01B), со знаком («+» или «-»), величина напряжения на ДУТ при "полном" баке с учетом коррекции и количество топлива в баке с учетом коррекции.

# Формула расчета:

Напряжение на ДУТ при "полном" баке с учетом коррекции = Напряжение на ДУТ при " полном " баке ± коррекция в пунктах \* 0,01 В.

#### 5.6. 3.6 Настройка коэффициента коррекции расхода при работе на газе (КОР.РАСХОДА ГАЗА)

Этот пункт меню БК служит для изменения коэффициента расхода топлива при работе на газе. Этот коэффициент показывает, на какое значение необходимо умножить параметры расхода бензина для того, чтобы верно отображались параметры расхода газа.

26

#### 5.6. 3.7 Диагностика бортового компьютера (ДИАГНОСТИКА БК)

Этот пункт меню БК служит для диагностики бортового компьютера.

Диагностика БК имеет структуру мультидисплея на 6-ть параметров. Параметры верхней строки (слева направо): напряжение в бортовой сети измеряемое БК (с учетом коррекции), напряжение на контакте ГБО, состояние (лог.0 или лог.1) на контакте от датчика скорости. Параметры нижней строки (слева направо): напряжение на входе датчика уровня топлива (с учетом коррекции), напряжение в бортовой сети измеряемое БК (без учета коррекции),состояние (лог.0 или лог.1) на контакте сигнала расхода топлива.

#### 5.6.4 Управление включением вентилятора охлаждения двигателя (функция «ТРОПИК»)

Функция «ТРОПИК» позволяет Вам выбирать температуру включения вентилятора охлаждения двигателя. При достижении заданной температуры БК будет подавать команду в контроллер ЭСУД на включении вентилятора.

Для корректной работы функции «**ТРОПИК»** необходимо провести настройку температуры включения вентилятора и выбрать номер вентилятора.

<u>Внимание.</u> Убедитесь, что канал управления выбран правильно и электровентилятор срабатывает. Для автомобилей с контроллерами EBPO-3, EBPO-4 выбор канала управления по К-линии позволяет активировать разные вентиляторы (обычно их 2, либо два скоростных режима – малая скорость и большая скорость) по Вашему желанию. Для изменения данного параметра необходимо зайти в группу «НАСТРОЙКИ И УСТАНОВКИ», затем в подгруппу «НАСТРОЙКИ ПРИ ПОДКЛЮЧЕНИИ» и выделить пункт меню БК «ЭЛЕКТ.ВЕНТИЛЯТОР».

Доступные значения: «вентилятор №1», «вентилятор №2».

Значение параметра при заводских установках – «вентилятор №1».

#### 6. АВАРИЙНЫЕ СИГНАЛИЗАТОРЫ И ПРЕДУПРЕЖДЕНИЯ

БК снабжен возможностью предупреждать Вас о наступлении/приближении запланированного Вами события или появлении критической ситуации в Вашем автомобиле. Предупреждения выполняются подачей звукового сигнала и появлением соответствующей надписи.

| N≌ | Отображение на<br>дисплее БК        | Описание                                                                                                    |
|----|-------------------------------------|----------------------------------------------------------------------------------------------------|
| 1  | СЧАСТЛИВОГО<br>ПУТИ!                | При включении зажигания, БК подаст звуковой сигнал и на дисплее отобразится надпись<br>«СЧАСТЛИВОГО ПУТИ!». В зависимости от значения параметра в «ПРИВЕТСТВИЕ БК»,<br>группы «НАСТРОЙКИ И УСТАНОВКИ», это будет происходить при каждом включении<br>зажигания («часто») или только один раз в сутки («редко»). Через секунду БК перейдет в<br>режим отображения параметров текущей поездки.                                                                                                    |
| 2  | !! НЕ ВЫКЛЮЧЕНЫ<br>ГАБАРИТНЫЕ ОГНИ! | Если Вы выключили зажигание, но забыли выключить габаритные огни, то БК однократно<br>подаст звуковой сигнал и на дисплее отобразится надпись «!! НЕ ВЫКЛЮЧЕНЫ<br>ГАБАРИТНЫЕ ОГНИ!». Через 10 секунд БК перейдет в «спящий режим».<br><u>Внимание!</u> Данное предупреждение работает, если подключен контакт БК<br>«Подсветка» к цепи габаритных огней / подсветки приборов автомобиля.                                                                                                    |
| 3  | ВНИМАНИЕ! БЛИЗКО<br>ТЕХОБСЛУЖИВАНИЕ | Если при включении зажигания или на ходу, хотя бы один из параметров пунктов подгруппы<br>«Следующее ТО», группы «ТЕХ.ОБСЛУЖИВАНИЕ И ДИАГНОСТИКА», будет/станет меньше<br>или равен величине, заданной в пункте «ПРЕДУПРЕЖД. о ТО», группы «НАСТРОЙКИ И<br>УСТАНОВКИ», то БК однократно подаст звуковой сигнал и на дисплее отобразится надпись<br>«ВНИМАНИЕ! БЛИЗКО ТЕХОБСЛУЖИВАНИЕ». Через 10 секунд БК перейдет в режим<br>отображения экрана, из которого произошел переход на предупреждение.                                                                                                    |
| 4  | ВНИМАНИЕ! БЛИЗКО<br>СРОК СТРАХОВКИ  | Если при включении зажигания или на ходу, хотя бы один из параметров пунктов подгруппы<br>«СТРАХОВКА», группы «НАСТРОЙКИ И УСТАНОВКИ» (п.13.5 данного Руководства),<br>будет/станет больше или равен величине, равной сумме даты, установленной в пункте<br>«КАЛЕНДАРЬ», группы «ЧАСЫ, КАЛЕНДАРЬ БУДИЛЬНИК» и величины, заданной в пункте<br>«ПРЕДУП. об ОСАГО», группы «НАСТРОЙКИ И УСТАНОВКИ», то БК однократно подаст<br>звуковой сигнал и на дисплее отобразится надпись «ВНИМАНИЕ! БЛИЗКО СРОК<br>СТРАХОВКИ». Через 10 секунд БК перейдет в режим отображения экрана, из которого<br>произошел переход на предупреждение. |
| 5  | ВНИМАНИЕ! АВАРИЯ<br>В БОРТОВОЙ СЕТИ | При включении двигателя или на ходу, если напряжение в бортовой сети менее 11,5В или<br>более 16,5В, то, с задержкой в одну минуту, однократно подается звуковой сигнал и на экране<br>БК появляется надпись «ВНИМАНИЕ! АВАРИЯ В БОРТОВОЙ СЕТИ». Через 10 секунд БК<br>перейдет в режим отображения экрана, из которого произошел переход на предупреждение.                                                                                                    |

| Nº | Отображение на<br>дисплее БК      | Описание                                                                                                    |
|----|-----------------------------------|----------------------------------------------------------------------------------------------------|
| 6  | ВНИМАНИЕ! МАЛО<br>ТОПЛИВА В БАКЕ  | Причем, если при включении зажигания уровень топлива в бензобаке оказался менее 5 литров, или это произошло на ходу, то однократно звучит предупреждающий сигнал и появляется надпись «ВНИМАНИЕ! МАЛО ТОПЛИВА В БАКЕ». Через 10 секунд БК перейдет в режим отображения экрана, из которого произошел переход на предупреждение.<br><u>Внимание!</u> Данное предупреждение работает, если подключен контакт БК «ДУТ» к цепц указателя усовня топлива автомобиля.        |
| 7  | ТЕМПЕРАТУРА<br>ДВИГАТЕЛЯ 112°С    | При достижении температуры охлаждающей жидкости 110°С однократно подается звуковой<br>сигнал и появляется надпись « <b>TEMПЕРАТУРА ДВИГАТЕЛЯ xxx</b> °С». Через 10 секунд БК<br>перейдет в режим отображения экрана, из которого произошел переход на предупреждение.                                                                                                    |
| 8  | ВНИМАНИЕ! ПЕРЕГ-<br>РЕВ ДВИГАТЕЛЯ | При превышении порога 114°C БК автоматически переходит в режим аварийной сигнализации<br>– с периодичностью в 11 секунд звучит звуковое предупреждение и на экране БК появляется<br>надпись «ВНИМАНИЕ! ПЕРЕГРЕВ ДВИГАТЕЛЯ». БК остается в аварийном режиме до<br>снижения температуры охлаждающей жидкости.                                                                                                    |
| 9  | БУДИЛЬНИК<br>20:30 ВКЛ.           | При достижении значения параметра пункта «ВРЕМЯ», группы «ЧАСЫ, КАЛЕНДАРЬ<br>БУДИЛЬНИК» величины заданной в пункте «БУДИЛЬНИК», когда состояние будильника –<br>«ВКЛ», будильник активируется – проигрывается «лезгинка», и появляется надпись<br>«БУДИЛЬНИК хх:хх ВКЛ». Звуковые и световые сигналы будильника подаются в течение 30<br>секунд однократно.                                                                                                    |
| 10 | СПИДОМЕТР<br>60 км/ч              | Как только значение параметра пункта «СПИДОМЕТР» превысит величину, заданную в пункте<br>«ПОРОГ СКОРОСТИ», группы «НАСТРОЙКИ И УСТАНОВКИ» или в пункте «ПОРОГ<br>СКОРОСТИ 2», подгруппы «ДОПОЛНИТЕЛЬНЫЕ НАСТРОЙКИ» группы «НАСТРОЙКИ И<br>УСТАНОВКИ», БК оповестит Вас однократной подачей звукового сигнала и появлением<br>надписи «СПИДОМЕТР xxx км/ч». Через 3 секунды БК перейдет в режим отображения экрана,<br>из которого произошел переход на предупреждение. |

## 7. РАБОТА БК ПРИ ВЫКЛЮЧЕННОМ ЗАЖИГАНИИ

При выключении зажигания БК переходит в «спящий режим», отключает подсветку дисплея и пиктограмм, перестает отправлять и принимать запросы по К-линии. Для удобства пользователя на экране БК отображается мультидисплей «ЧАСЫ». Видимость показаний обеспечивается отраженным светом от внешних источников. При отсутствии источников освещения Вы можете включить подсветку дисплея на 8 секунд нажатием любой кнопки БК. При нажатии на кнопку 🕐 на экране БК будет отображается информация с автоматического мультидисплея (для незаведенного двигателя). В «спящем режиме» разрешается работа будильника. Звуковые и световые сигналы будильника подаются в течение 30 секунд однократно.

<u>Внимание!</u> Если Вы выключили зажигание, но забыли выключить габаритные огни, то БК однократно подаст звуковой сигнал и на дисплее отобразится надпись «!! НЕ ВЫКЛЮЧЕНЫ ГАБАРИТНЫЕ ОГНИ!». Через 10 секунд БК перейдет в «спящий режим».

#### 8. ИНСТРУКЦИЯ ПО ПРОГРАММИРОВАНИЮ БК

# <u>Внимание!</u> Для того, чтобы узнать какой номер версия записан в Ваш БК необходимо зайти в подгруппу «ТОНКИЕ НАСТРОЙКИ» группы «НАСТРОЙКИ И УСТАНОВКИ» и найти там параметр «ВЕРСИЯ ПО БК».

Для обновления ПО Вашего БК необходим либо адаптер "k-line/COM" со стабилизированным блоком питания (12 Вольт, 0,5 Ампер), либо адаптер "k-line/USB" со встроенным преобразователем (12 Вольт, 0,5 Ампер). Информацию о рекомендованных адаптерах Вы можете получить на сайте производителя www.shtat.ru или у дилеров ШТАТ. Для обновления ПО проделайте следующие действия:

1. Используя прилагаемую к "Data cable" инструкцию, подключите его к персональному компьютеру и Вашему БК.

2. Запустите программу обновления ПО – BootLoaderXD.exe, установите порт к которому подключен кабель. Программу BootLoaderXD.exe Вы можете скачать с сайта производителя www.shtat.ru.

 Нажмите кнопку "..." (Открыть файл). В появившемся диалоговом окне. Выберите необходимый для загрузки файл с прошивкой, указав путь к его местонахождению. Нажмите кнопку "Открыть" в диалоге загрузки

файла. В окне программы обновления ПО (BootLoaderXD.exe) появится данные из XD-файла прошивки БК. 4. Нажмите кнопку "Crapt BootLoader " в программе обновления ПО (BootLoaderXD.exe). Надпись кнопки поменяет цвет и в статусной строке, появится сообщение "Установка связи с БК ".

5. Выключите и включите питание БК. После подачи питания БК перейдет к обновлению ПО. В окне программы обновления ПО (BootLoaderXD.exe) появится сообщение "Загрузка данных во флэш-память" и полоса индикации процесса программирования начнет свое движение, а затем появиться сообщение "Загрузка данных в память программ" и полоса индикации процесса программирования снова начнет свое движение.

 После завершения обновления программа выдает сообщение "Загрузка окончена" и БК самостоятельно запуститься. Процесс обновления ПО БК закончен.

# 9. ТЕХНИЧЕСКИЕ ХАРАКТЕРИСТИКИ

| Номинальное напряжение питания, В         | 12               |
|-------------------------------------------|------------------|
| Рабочее напряжение питания, В             | 10-16            |
| Средний ток потребления                   |                  |
| - при включенной индикации, мА            | 200              |
| - при выключенной индикации, мА           | < 20             |
| Точность хода часов, с/сутки              | ± 10             |
| Рабочая температура, °С                   | 40+85            |
| Гарантированная температура индикации, °С | 25+70            |
| Напряжение на входе ДУТ, В                | 0-8              |
| Протокол обмена                           | К-линия/KWP 2000 |
| Масса, г, не более                        | 190              |

\* Производитель оставляет за собой право на внесение изменений в конструкцию и в программное обеспечение изделия с целью улучшения его потребительских качеств.

#### 10. ВОЗМОЖНЫЕ НЕИСПРАВНОСТИ

| НЕИСПРАВНОСТЬ                                                                    | ВОЗМОЖНАЯ ПРИЧИНА                                                                    | СПОСОБ УСТРАНЕНИЯ                                                                                                    |
|----------------------------------------------------------------------------------|--------------------------------------------------------------------------------------|----------------------------------------------------------------------------------------------------|
| БК не реагирует на подачу питания.                                               | Отсутствует напряжение на колодке БК.                                                | Убедитесь, что контакты цепи питания исправны, не<br>провалились в разъём, не загрязнены и не окислены.<br>Удостоверьтесь, что напряжение +12В присутствует на<br>колодке БК.      |
| БК не реагирует на включение<br>«Зажигания».                                     | Отсутствует напряжение на<br>контакте «Зажигание» в<br>колодке БК                    | Убедитесь, что контакт «Зажигание» исправен, не<br>провалился в разъём, не загрязнен и не окислен.<br>Удостоверьтесь, что напряжение +12В присутствует на<br>контакте «Зажигание». |
|                                                                                  | <ol> <li>Срабатывает сигнализатор<br/>перегрева.</li> </ol>                          | <ol> <li>Недопускайте перегрева двигателя! Устраните<br/>неполадки в системе охлаждения двигателя.</li> </ol>                                                                      |
|                                                                                  | <ol> <li>Недопустимое напряжение<br/>в бортовой сети.</li> </ol>                     | 2. Устраните неполадки в бортовой сети автомобиля.                                                                                                    |
| При движении периодически звучит                                                 | <ol> <li>Низкий уровень топлива в<br/>баке.</li> </ol>                               | 3. Устраните причину включения сигнализатора.                                                                                                    |
| аварийный сигнал.                                                                | <ol> <li>Превышение порога<br/>скорости.</li> </ol>                                  | <ol> <li>Снизьте скорость или измените значение параметра<br/>«ПОРОГ СКОРОСТИ» или «ПОРОГ СКОРОСТИ 2» в<br/>группе «НАСТРОЙКИ И УСТАНОВКИ».</li> </ol>                             |
|                                                                                  | 5. Наступление срока ТО.                                                             | 5. Пройдите ТО.                                                                                                    |
|                                                                                  | <ol> <li>6. Наступление срока<br/>продления страховки</li> </ol>                     | 6. Продлите страховку                                                                                                    |
| Невозможно попасть в группу<br>"ПАРАМЕТРЫ ЭСУД".                                 | Неверно подключен провод<br>К-линии.                                                 | Подключите провод К-линии в соответствии с<br>приведенной схемой подключения.                                                                                                    |
| БК не определяет (определяет<br>неверно) пробег, скорость или<br>расход топлива. | <ol> <li>Не подключены контакты<br/>ДСА и СРТ или подключены<br/>неверно.</li> </ol> | Проверьте подключение контактов ДСА и СРТ к колодке<br>БК, а также правильность подключения.                                                                                       |
|                                                                                  | 2. Неверно подключен провод<br>К-линии.                                              | Подключите провод К-линии в соответствии с<br>приведенной схемой подключения.                                                                                                    |
| Неверная оценка некоторых<br>параметров, скачкообразные их<br>изменения.         | Проблемы вызваны<br>пропаданием К-линии                                              | Проверьте подключение провода К-линии, его надежное<br>фиксирование в колодке                                                                                                    |

| НЕИСПРАВНОСТЬ                                 | ВОЗМОЖНАЯ ПРИЧИНА                                                                        | СПОСОБ УСТРАНЕНИЯ                                                                                                    |
|-----------------------------------------------|------------------------------------------------------------------------------------------|----------------------------------------------------------------------------------------------------|
|                                               | <ol> <li>Неправильно подключен<br/>вход ДУТ.</li> </ol>                                  | <ol> <li>Проверьте подключение в соответствии с<br/>приведенной схемой подключения.</li> </ol>                                                                                                    |
| БК неправильно отображает уровень топлива.    | <ol> <li>Неверно выбран тип<br/>панели приборов.</li> </ol>                              | 2. Выполните настройку.                                                                                                    |
|                                               | <ol> <li>Индивидуальная<br/>особенность автомобиля.</li> </ol>                           | 3. Проведите калибровку ДУТ                                                                                                    |
| БК не реагирует на включение<br>«Подсветки».  | Отсутствует напряжение на<br>контакте «Подсветка» в<br>колодке БК или его уровень<br>мал | Убедитесь, что контакт «Подсветка» исправен, не<br>провалился в разъём, не загрязнен и не окислен.<br>Удостоверьтесь, что присутствует на контакте<br>«Подсветка» напряжение больше 7В, если напряжение<br>меньше 7В то регулятором на панели приборов<br>увеличьте уровень яркости подсветки. |
| БК не переходит на расчет<br>потребления газа | <ol> <li>Отсутствует напряжение на<br/>контакте «ГБО» в колодке БК</li> </ol>            | <ol> <li>Убедитесь, что контакт «ГБО» исправен, не<br/>провалился в разъём, не загрязнен и не окислен.<br/>Удостоверьтесь, что присутствует на контакте «ГБО»<br/>напряжение больше 8В</li> </ol>                                                                                              |
|                                               | 2. Не правильно настроен БК                                                              | <ol> <li>Проверьте правильность настройки БК в соответствии<br/>с руководством по эксплуатации</li> </ol>                                                                                                    |
| БК не выдает звуковые сигналы                 | Уровень громкости выставлен в «0»                                                        | Выставите уровень громкости отличный от нуля.                                                                                                    |

#### 11. НАЗНАЧЕНИЕ КОНТАКТОВ БК

| № контакта | Назначение                      | № контакта | Назначение                |
|------------|---------------------------------|------------|---------------------------|
| 1          | Сигнал с датчика уровня топлива | 6          | Подсветка                 |
| 2          | К-линия (линия диагностики)     | 7          | MACCA                     |
| 3          | Кл. 15 «Зажигание»              | 8          | Сигнал с датчика скорости |
| 4          | Сигнал с ГБО                    | 9          | Сигнал расхода топлива    |
| 5          | Кл.30 «Постоянное +12 В»        |            |                           |

#### 12. СЕРВИСНЫЕ ЦЕНТРЫ

Торговая марка «ШТАТ» постоянно расширяет сеть сервисных центров на территории России. Если у Вас нет информации о сервисном центре в Вашем городе, Вы можете обратиться в магазин, где приобрели нашу продукцию, либо

позвонить в фирменный центр «ШТАТ» по телефону: (+7-8482)-48-34-04, либо посмотреть на сайте <u>http://www.shtat.ru/gde kupit/</u>.

Головной сервисный центр ТМ «ШТАТ» расположен по адресу: 445020, Самарская область, г. Тольятти, ул. Белорусская 14 Е. Схема проезда в сервисный центр расположена в **п.15**.

Просьба претензии по работоспособности продукции направлять в «Бюро рекламаций, гарантийного или постгарантийного ремонта БК и обновления ПО», расположенное по адресу: 445020, Самарская обл., г. Тольятти, а/я 2911, тел.: 8 (8482) 53-91-97, e-mail: <u>shtat-</u> <u>service@mail.ru</u>.

Отдел оптовой продажи в г. Москва, телефоны: 8 (495)-941-941-3; +7-903-575-48-86 (менеджер, склад) или по e-mail: <u>bk shtat@bk.ru</u>.

| A DESCRIPTION OF A DESCRIPTION OF A DESC | and an and a set of the set of the set of th | <ul> <li>A state of the state of the sta</li></ul> | - All and |
|----------------------------------------------------------------------------------------------------|----------------------------------------------------------------------------------------------------|----------------------------------------------------------------------------------------------------|-----------|
|                                                                                                    | Management water and and a second second sec | A second second        |           |

# 13. СЕРТИФИКАТ СООТВЕТСТВИЯ

Электронную копию сертификата можно скачать здесь: http://www.shtat.ru/nagradi/sertif/.

# 14. ПЕРЕЧЕНЬ КОДОВ ДИАГНОСТИКИ

14.1 Перечень кодов неисправностей для электронной системы управления двигателем

| Номер ошибки | Описание                                                                                                    |
|--------------|----------------------------------------------------------------------------------------------------|
| 0030         | Нагреватель датчика кислорода до нейтрализатора, обрыв цепи управления                                                                                                    |
| 0031         | Нагреватель датчика кислорода до нейтрализатора, замыкание цепи управления на «массу»                                                                                                    |
| 0032         | Нагреватель датчика кислорода до нейтрализатора, замыкание цепи управления на бортовую сеть (+12B)                                                                                                    |
| 0036         | Нагреватель датчика кислорода после нейтрализатора, обрыв цели управления                                                                                                    |
| 0037         | Нагреватель датчика кислорода после нейтрализатора, замыкание цели управления на «массу»                                                                                                    |
| 0038         | Нагреватель датчика кислорода после нейтрализатора, замыкание цепи управления на бортовую сеть (+12B)                                                                                                    |
| 0101         | Расход воздуха вне допустимого диапазона                                                                                                    |
| 0102         | Датчик массового расхода воздуха, низкий уровень выходного сигнала                                                                                                    |
| 0103         | Латчик массового расхода воздуха, высокий уровень выходного сигнала                                                                                                    |
| 0112         | Латчик температуры влускного воздуха, низкий уровень выходного сигнала                                                                                                    |
| 0113         | Латчик температуры впускного воздуха, высокий уровень выходного сигнала                                                                                                    |
| 0115         | Неверный сигнал датчика температуры охлажлающей жилкости                                                                                                    |
| 0116         | Латчик температуры охлаждающей жилкости, выход сигнала из допустимого диалазона                                                                                                    |
| 0117         | Датчик температуры охлаждающей жидкости, низкий уровень выходного сигнала                                                                                                    |
| 0118         | Латчик температуры охлаждающей жидкости, высокий уровень выходного сигнала                                                                                                    |
| 0122         | Патчик попожения поссепциональной заспонки, низкий уповень выходност сигнала                                                                                                    |
| 0122         |                                                                                                    |
| 0120         | дат чик положении дрессольной закление законии усовень выходного сигнала                                                                                                    |
| 0131         | дат инститорода до полгранизатора низкий уповень выходного сигнала                                                                                                    |
| 0132         | дат инскисторода до понтрализатора, плони уровоно выходного оптаная                                                                                                    |
| 0133         | дат чик килерорда до почитрализатора, воскихи уровсно выходно очитала.<br>Латчик килерорда до почитрализатора, воспонны докаки и обогашение или обелиение.                                                                                                    |
| 0134         | дат чик киспорода до нейтрализатора, медентный отклик на оботащение или обоедногие                                                                                                    |
| 0135         | дат чик молорода до пострализатора, обрав дсти и паста                                                                                                    |
| 0136         |                                                                                                    |
| 0137         |                                                                                                    |
| 0137         | дат чик кислорода после на игрализатора, низки уровень сигнала<br>Патчик кислорода после на кисла после на кисла в соскати уровень сигнала                                                                                                    |
| 0130         | дат чик килерорда несне неигрализатера, высокия уросаль силиана                                                                                                    |
| 0140         | дат чик маларода после неитрализатора, осрава дела оставаета со ставаета со ставаета со ставаета со ставаета и ставаета и став |
| 0171         | дат има инструдат потрали спитралистра, на розатоло пострадон<br>Система топпивополачи спитиком белара                                                                                                    |
| 0172         |                                                                                                    |
| 0200         |                                                                                                    |
| 0200         | Цель управления форсункай нилиндла №1 обрыв                                                                                                    |
| 0202         | цань управления форсункая цилиндра №2, обрыв                                                                                                    |
| 0203         | цель управления форсункая цилиндра №3, обрыв                                                                                                    |
| 0204         | Цель управления форсункая цилиндра №4. обрыв                                                                                                    |
| 0217         | Температура двигателя выше допустимой                                                                                                    |
| 0222         | Тотинки положения дооссельной заспонки напряжение меньше нижнего порогового значения                                                                                                    |
| 0223         | Латчики положения дооссельной заспонки, напряжение больше верхнего порогового значения                                                                                                    |
| 0261         | Пель управления форсункой цилиндов №1 замыкание на «массу»                                                                                                    |
| 0262         | Цель управления форсункай цилиндра №1, замыкание на боотовую сеть (+12B)                                                                                                    |
| 0264         | Цель управления форсункой цилинда №2. замыкание на «массу»                                                                                                    |
| 0265         | Цель управления форсункой цилинда №2, замыкание на бортовую сеть (+12В)                                                                                                    |
| 0267         | Пель управления форсункой цилинда №3. замыкание на «массу»                                                                                                    |
| 0268         | Цель управления форсункой цилиндра №3, замыкание на бортовую сеть (+12В)                                                                                                    |
| 0270         | Пель управления форсункой цилиндра №4. замыкание на «массу»                                                                                                    |
| 0271         | Цель управления форсункой цилиндра №4. замыкание на бортовую сеть (+12В)                                                                                                    |
| 0300         | Обнаружены случайные или множественные пропуски воспламенения                                                                                                    |
| 0301         | Обнаружены пропуски воспламенения в 1-ом цилиндре                                                                                                    |
| 0302         | Обнаружены пропуски воспламенения в 2-ом цилиндре                                                                                                    |
| 0303         | Обнаружены пропуски воспламенения в 3-ем цилиндре                                                                                                    |
| 0304         | Обнаружены пропуски воспламенения в 4-ом цилиндре                                                                                                    |
| 0325         | Обрыв датчика детонации                                                                                                    |
| 0326         | Цепь датчика детонации, выход сигнала из допустимого диапазона                                                                                                    |
| 0327         | Датчик детонации, низкий уровень сигнала                                                                                                    |
|              |                                                                                                    |

| Номер ошибки | Описание                                                                                                    |
|--------------|----------------------------------------------------------------------------------------------------|
| 0328         | Датчик детонации, высокий уровень сигнала                                                                                                    |
| 0335         | Датчик положения коленчатого вала, нет сигнала                                                                                                |
| 0336         | Датчик положения коленчатого вала, сигнал выходит за допустимые пределы                                                                       |
| 0337         | Датчик положения коленчатого вала, замыкание цепи на «массу»                                                                                  |
| 0338         | Датчик положения коленчатого вала, обрыв цепи                                                                                                 |
| 0340         | Латчик положения распределительного вала неисправен (Ошибка датчика фазы)                                                                     |
| 0342         | Латчик положения распределительного вала низкий уровень сигнала                                                                               |
| 0343         | Патчик положения распределительного вала высокий уровень сигнала                                                                              |
| 0346         |                                                                                                    |
| 0351         | чить дат лика зажигания индинитод 1.1-4) обрыв цели управления                                                                                |
| 0352         | та та общата на принати страната (1.1) обръд на правления<br>Катушка зажигания цилинира (2.1.3) обръд цели управления                         |
| 0353         | אריין איז איז איז איז איז איז איז איז איז איז                                                                                                 |
| 0354         | татушка замигания цилиндра о, оорыз цени управления<br>Катушка замигания цилиндра о, оорыз цени управления                                    |
| 0363         | тан ушка замлі алия цилиндра ч. обрегь цени управления<br>Обизоучены пропуски воспазивнецка отключена топливополоція в нероботающих цилицарах |
| 0303         | Опаружены пропуски воспланения, оплочена топливоподача в нераоблающих цилиндрах                                                               |
| 0422         | Офрективноств неитрализатора ниже порота                                                                                                    |
| 0441         |                                                                                                    |
| 0443         | ларавление клананом продукки адсороера неисправно                                                                                             |
| 0444         | Замыкание на офловую сель (+12b), оорыв цели клапана продувки адсороера                                                                       |
| 0443         | Замыкание на землю цели клапана продуки адоровра                                                                                              |
| 0450         | Замыкание на землю цели клапана продуки адсороера                                                                                             |
| 0459         | замыкание на оортовую сеть (+12в) цепи клапана продувки адсороера                                                                             |
| 0480         | Цель управления реле вентилятора 1; оорыв, замыкание на оортовую сеть (+12B) или на «массу»                                                   |
| 0481         | Цель управления реле вентилятора 2; оорыв, замыкание на оортовую сеть (+12B) или на «массу»                                                   |
| 0485         | Напряжение питания вентиляторов охлаждения, меньше нижнего порогового значения или больше верхнего                                            |
| 0500         | порогового значения                                                                                                    |
| 0500         | Датчик скорости автомобиля, нет сигнала                                                                                                    |
| 0501         | Ошиока датчика скорости автомобиля                                                                                                    |
| 0503         | Датчик скорости автомобиля, перемежающиися сигнал                                                                                             |
| 0504         | Датчик педали тормоза, сигналы изменяются несогласованно                                                                                      |
| 0505         | Ошивка регулятора холостого хода                                                                                                    |
| 0506         | Регулятор холостого хода заблокирован, низкие обороты                                                                                         |
| 0507         | Регулятор холостого хода заблокирован, высокие обороты                                                                                        |
| 0511         | Регулятор холостого хода, цепь управления неисправна                                                                                          |
| 0560         | Бортовое напряжение ниже порога работоспособности системы                                                                                     |
| 0562         | Бортовое напряжение имеет низкий уровень                                                                                                    |
| 0563         | Бортовое напряжение имеет высокий уровень                                                                                                    |
| 0601         | Неисправность FLASH-памяти                                                                                                    |
| 0603         | Неисправность ОЗУ блока управления                                                                                                    |
| 0604         | Ошибка контрольной суммы внутреннего ОЗУ контроллера                                                                                          |
| 0606         | Неисправно АЦП контроллера                                                                                                    |
| 0607         | Неверный сигнал канала детонации контроллера                                                                                                  |
| 0615         | Цепь управления реле стартера, обрыв                                                                                                    |
| 0616         | Цепь управления реле стартера, замыкание на «массу»                                                                                           |
| 0617         | Цепь управления реле стартера, замыкание на бортовую сеть (+12B)                                                                              |
| 0627         | Реле бензонасоса, обрыв цепи управления                                                                                                    |
| 0628         | Реле бензонасоса, замыкание цепи управления на «массу»                                                                                        |
| 0629         | Реле бензонасоса, замыкание цепи управления на бортовую сеть (+12В)                                                                           |
| 0645         | Реле муфты компрессора кондиционера, обрыв цепи управления                                                                                    |
| 0646         | Реле муфты компрессора кондиционера, замыкание цепи управления на «массу»                                                                     |
| 0647         | Реле муфты компрессора кондиционера, замыкание цепи управления на бортовую сеть (+12В)                                                        |
| 0650         | Лампа индикации неисправности, цепь управления неисправна                                                                                     |
| 0654         | Тахометр комбинации приборов, цепь управления неисправна                                                                                      |
| 0685         | Главное реле, обрыв цепи управления                                                                                                    |
| 0686         | Главное реле, замыкание цепи управления на «массу»                                                                                            |
| 0687         | Главное реле, замыкание цепи управления на бортовую сеть (+12В)                                                                               |
| 0691         | Реле вентилятора, замыкание цепи управления на «массу»                                                                                        |
| 0692         | Реле вентилятора, замыкание цепи управления на бортовую сеть (+12В)                                                                           |

| Номер ошибки | Описание                                                                                                    |
|--------------|----------------------------------------------------------------------------------------------------|
| 0693         | Цепь управления реле вентилятора 2, замыкание на «массу»                                                                            |
| 0694         | Цепь управления реле вентилятора 2, замыкание на бортовую сеть (+12В)                                                               |
| 1102         | Низкое сопротивление нагревателя датчика кислорода                                                                                  |
| 1115         | Неисправная цепь управления нагревом датчика кислорода                                                                              |
| 1123         | Аддитивная составляющая коррекции по воздуху состава смеси превышает порог. Состав "богатый"                                        |
| 1124         | Аддитивная составляющая коррекции по воздуху состава смеси превышает порог. Состав "бедный"                                         |
| 1127         | Мультипликативная составляющая коррекции состава смеси превышает порог. Состав "богатый"                                            |
| 1128         | Мультипликативная составляющая коррекции состава смеси превышает порог. Состав "бедный"                                             |
| 1135         | Неисправность цепи нагревателя датчика кислорода до нейтрализатора                                                                  |
| 1136         | Аддитивная составляющая коррекции по топливу превышает порог. Состав "богатый"                                                      |
| 1137         | Аддитивная составляющая коррекции по топливу превышает порог. Состав "бедный"                                                       |
| 1140         | Измеренная нагрузка отличается от расчетной                                                                                         |
| 1141         | Неисправность цепи нагревателя датчика кислорода после нейтрализатора                                                               |
| 1301         | Цилиндр 1, обнаружены пропуски воспламенения, критичные для нейтрализатора                                                          |
| 1302         | Цилиндр 2, обнаружены пропуски воспламенения, критичные для нейтрализатора                                                          |
| 1303         | Цилиндр 3, обнаружены пропуски воспламенения, критичные для нейтрализатора                                                          |
| 1304         | Цилиндр 4, обнаружены пропуски воспламенения, критичные для нейтрализатора                                                          |
| 1335         | Мониторинг управления приводом дроссельной заслонки. Положение заслонки вне допустимого диапазона                                   |
| 1336         | Мониторинг управления приводом дроссельной заслонки. Напряжения датчиков положения дроссельной заслонки                             |
| 1330         | отличаются на величину порога                                                                                                    |
| 1386         | Канал обнаружения детонации, ошибка внутреннего теста                                                                               |
| 1388         | Мониторинг управления приводом дроссельной заслонки. Напряжения датчиков положения педали акселератора                              |
| 1300         | отличаются на величину порога                                                                                                    |
| 1389         | Мониторинг управления приводом дроссельной заслонки. Обороты двигателя вне допустимого диапазона                                    |
| 1390         | Мониторинг управления приводом дроссельной заслонки. Отсутствует реакция на неисправность в системе                                 |
| 1410         | Цепь управления клапаном продувки адсорбера, замыкание на бортовую сеть (+12В)                                                      |
| 1425         | Цепь управления клапаном продувки адсорбера, замыкание на «массу»                                                                   |
| 1426         | Цепь управления клапаном продувки адсорбера, обрыв                                                                                  |
| 1500         | Обрыв цепи управления реле электробензонасоса                                                                                       |
| 1501         | Цепь управления реле бензонасоса, замыкание на «массу»                                                                              |
| 1502         | Цепь управления реле бензонасоса, замыкание на бортовую сеть (+12B)                                                                 |
| 1509         | Цепь управления регулятором холостого хода, перегрузка                                                                              |
| 1513         | Цепь управления регулятором холостого хода, замыкание на «массу»                                                                    |
| 1514         | Цепь управления регулятором холостого хода, обрыв или замыкание на бортовую сеть (+12B)                                             |
| 1541         | Цепь управления реле бензонасоса, обрыв                                                                                             |
| 1545         | Отклонение действительного положения дроссельной заслонки от желаемого больше порогового значения                                   |
| 1558         | Время возврата дроссельной заслонки в положение limp home выше порога                                                               |
| 1559         | Положение дроссельной заслонки вне допустимого диапазона                                                                            |
| 1570         | Иммобилизатор, нет положительного ответа или обрыв цепи                                                                             |
| 1578         | Привод дроссельной заслонки, значение адаптации вне допустимого диапазона                                                           |
| 1600         | Нет связи с имморилизатором                                                                                                    |
| 1602         | Пропадание напряжения оортовой сети                                                                                                 |
| 1603         | Неисправность ЭСППЗУ олока управления                                                                                               |
| 1606         | Датчик неровной дороги, неверный сигнал                                                                                             |
| 1012         |                                                                                                    |
| 1010         | датчик неровной дороги, низкий сигнал                                                                                               |
| 1017         | Датчик неровной дороги, высокии сигнал                                                                                              |
| 1620         | пеисправность пру опока управления                                                                                                  |
| 1021         | неминравной в сой олока управления                                                                                                  |
| 1640         |                                                                                                    |
| 1690         | Олектрически перепрограммируемая память, ошиска теста чтение-запись                                                                 |
| 2100         | ооом фульционирования намяни ошиоок<br>Природ просседьной засточки, обрыв цели                                                      |
| 2100         | никод дроссавной заслонки, обрыв цени<br>Помрая проссавной заслонки, закликание нави на "заклак"                                    |
| 2102         | ниморд дроссальной заслочки, замыкание цени на землю<br>Плирол пооссельной заслочки, замыкание цели на болгорую сеть (±108)         |
| 2105         | нулод дроссланой заслопия, замокалис цени па сортовую сеть (ттер)<br>Наиспоявен молуль монитолинга контоллера                       |
| 2103         | номонравон жодула молиторинна контролятера<br>Латники попоучания пелали экселелатора, напраучние меньше нижнего пологового знанения |
| 2122         | датчики положения педали акселератора, напряжение меньше нижнего поротового значения                                                |

| Номер ошибки | Описание                                                                                                    |  |  |
|--------------|----------------------------------------------------------------------------------------------------|--|--|
| 2123         | Датчики положения педали акселератора, напряжение больше верхнего порогового значения                                                                  |  |  |
| 2127         | Датчики положения педали акселератора, напряжение меньше нижнего порогового значения                                                                   |  |  |
| 2128         | Датчики положения педали акселератора, напряжение больше верхнего порогового значения                                                                  |  |  |
| 2135         | Датчики положения дроссельной заслонки, напряжения датчиков отличаются на величину порога                                                              |  |  |
| 2138         | Датчики положения педали акселератора, напряжения датчиков отличаются на величину порога                                                               |  |  |
| 2176         | Привод дроссельной заслонки, адаптация ни разу проведена не была                                                                                       |  |  |
| 2187         | Система топливоподачи, проверка бедности состава смеси (на холостом ходу). Коэффициенты коррекции<br>топливоподачи больше верхнего порогового значения |  |  |
| 2188         | Система топливоподачи, проверка богатости состава смеси (на холостом ходу). Коэффициенты коррекции<br>топливоподачи меньше нижнего порогового значения |  |  |
| 2301         | Катушка зажигания цилиндра 1 (1-4), замыкание цепи управления на бортовую сеть (+12В)                                                                  |  |  |
| 2303         | Катушка зажигания цилиндра 2 (2-3), замыкание цепи управления на бортовую сеть (+12В)                                                                  |  |  |
| 2305         | Катушка зажигания цилиндра 3, замыкание цепи управления на бортовую сеть (+12В)                                                                        |  |  |
| 2307         | Катушка зажигания цилиндра 4, замыкание цепи управления на бортовую сеть (+12В)                                                                        |  |  |

## 14.2 Перечень кодов неисправностей системы автоматического управления климатической установкой

| Номер ошибки | Описание                                                                      |
|--------------|-------------------------------------------------------------------------------|
| 1335         | Цепь датчика температуры воздуха салона неисправна                            |
| 1336         | Цепь датчика температуры воздуха салона работает неустойчиво                  |
| 1337         | Цепь датчика температуры воздуха салона замкнута на "массу"                   |
| 1338         | Цепь датчика температуры воздуха салона оборвана                              |
| 1382         | Цепь электродвигателя датчика температуры воздуха салона неисправна           |
| 1383         | Цепь электродвигателя датчика температуры воздуха салона работает неустойчиво |
| 1384         | Цепь электродвигателя датчика температуры воздуха салона замкнута на "массу"  |
| 1385         | Цепь электродвигателя датчика температуры воздуха салона оборвана             |
| 1386         | Цепь датчика положение заслонки воздухосмещения неисправна                    |
| 1387         | Цепь датчика положение заслонки воздухосмещения работает неустойчиво          |
| 1388         | Цепь датчика положение заслонки воздухосмещения замкнута на «массу»           |
| 1389         | Цепь датчика положение заслонки воздухосмещения оборвана                      |
| 1410         | Цепь моторедуктора заслонки воздухосмещения неисправна                        |
| 1411         | Цепь моторедуктора заслонки воздухосмещения работает неустойчиво              |
| 1412         | Цепь моторедуктора заслонки воздухосмещения замкнута на «массу»               |
| 1413         | Цепь моторедуктора заслонки воздухосмещения оборвана                          |
| 1607         | Внутренняя ошибка (ошибка измерения)                                          |
| 1608         | Ошибка инициализации                                                          |
| 1860         | Высокое напряжение питания                                                    |
| 1861         | Низкое напряжение питания                                                     |
| 9335         | Цепь датчика температуры воздуха салона неисправна                            |
| 9337         | Цепь датчика температуры воздуха салона замкнута на "массу"                   |
| 9338         | Цепь датчика температуры воздуха салона оборвана                              |
| 9345         | Цепь датчика температуры наружного воздуха неисправна                         |
| 9347         | Цепь датчика температуры наружного воздуха замкнута на "массу"                |
| 9348         | Цепь датчика температуры наружного воздуха оборвана                           |
| 9355         | Цепь датчика температуры воды в отопителе неисправна                          |
| 9357         | Цепь датчика температуры воды в отопителе замкнута на "массу"                 |
| 9358         | Цепь датчика температуры воды в отопителе оборвана                            |
| 9375         | Датчик температуры испарителя неисправен                                      |
| 9377         | Канал обмена датчика температуры испарителя замкнут на "массу"                |
| 9378         | Канал обмена датчика температуры испарителя оборван                           |
| 9384         | Цепь электродвигателя датчика температуры воздуха салона замкнута на "массу"  |
| 9385         | Цепь электродвигателя датчика температуры воздуха салона оборвана             |
| 9386         | Цепь датчика положение заслонки воздухосмещения неисправна                    |
| 9388         | Цепь датчика положение заслонки воздухосмещения замкнута на «массу»           |
| 9389         | Цепь датчика положение заслонки воздухосмещения оборвана                      |
| 9391         | Цепь датчика положение заслонки воздухораспределения неисправна               |
| 9393         | Цепь датчика положение заслонки воздухораспределения замкнута на «массу»      |
| 9394         | Цепь датчика положение заслонки воздухораспределения оборвана                 |

| Номер ошибки | Описание                                                                                              |
|--------------|----------------------------------------------------------------------------------------------------|
| 9396         | Цепь датчика положение заслонки рециркуляции неисправна                                               |
| 9398         | Цепь датчика положение заслонки рециркуляции замкнута на «массу»                                      |
| 9399         | Цепь датчика положение заслонки рециркуляции оборвана                                                 |
| 9410         | Цепь моторедуктора заслонки воздухосмещения неисправна                                                |
| 9412         | Цепь моторедуктора заслонки воздухосмещения замкнута на «массу»                                       |
| 9413         | Цепь моторедуктора заслонки воздухосмещения оборвана                                                  |
| 9420         | Выход обмотки 1 моторедуктора воздухораспределения замкнут на «массу»                                 |
| 9421         | Выход обмотки 1` моторедуктора воздухораспределения замкнут на «массу»                                |
| 9422         | Выход обмотки 2 моторедуктора воздухораспределения замкнут на «массу»                                 |
| 9423         | Выход обмотки 2` моторедуктора воздухораспределения замкнут на «массу»                                |
| 9426         | Цепь обмотки 1 моторедуктора воздухораспределения оборвана                                            |
| 9427         | Цепь обмотки 2 моторедуктора воздухораспределения оборвана                                            |
| 9435         | Цепь сигнала запроса включения кондиционера неисправна                                                |
| 9440         | Цепь управления вентилятором отопителя неисправна                                                     |
| 9450         | Цепь моторедуктора воздухораспределения неисправна (замыкание выводов моторедуктора воздухосмещения)  |
| 9452         | Цепь моторедуктора воздухораспределения замкнута на «массу»                                           |
| 9453         | Цепь моторедуктора воздухораспределения оборвана                                                      |
| 9460         | Цепь моторедуктора заслонки рециркуляции неисправна (замыкание выводов моторедуктора воздухосмещения) |
| 9462         | Цепь моторедуктора заслонки рециркуляции замкнута на «массу»                                          |
| 9463         | Цепь моторедуктора заслонки рециркуляции оборвана                                                     |
| 9607         | Внутренняя ошибка контроллера                                                                         |
| 9860         | Высокое напряжение питания                                                                            |
| 9335         | Цепь датчика температуры воздуха салона неисправна                                                    |

## 14.3 Перечень кодов неисправностей электропакета

| Номер ошибки | Описание                                                                                  |
|--------------|-------------------------------------------------------------------------------------------|
| 8001         | Указатель поворотов левого борта, замыкание на «массу» или перегрузка цепи                |
| 8002         | Указатель поворотов левого борта, обрыв или перегорела одна из ламп 21 W                  |
| 8003         | Указатель поворотов правого борта, замыкание на «массу» или перегрузка цепи               |
| 8004         | Указатель поворотов правого борта, обрыв или перегорела одна из ламп 21 W                 |
| 8005         | Моторедуктор водительской двери, замыкание на «массу» или перегрузка цепи                 |
| 8006         | Моторедуктор водительской двери, обрыв цепи                                               |
| 8007         | Моторедукторы пассажирских дверей, замыкание на «массу» или перегрузка цепи               |
| 8008         | Моторедукторы пассажирских дверей, обрыв цепи или неисправность моторедуктора             |
| 8009         | Моторедуктор задней двери, замыкание на «массу» или перегрузка цепи                       |
| 8010         | Моторедуктор задней двери, обрыв цепи                                                     |
| 8011         | Электростеклоподъемник передней левой двери, замыкание на «массу» или перегрузка цепи     |
| 8012         | Электростеклоподъемник передней левой двери, обрыв цепи                                   |
| 8013         | Электростеклоподъемник передней правой двери, замыкание на «массу» или перегрузка цепи    |
| 8014         | Электростеклоподъемник передней правой двери, обрыв цепи                                  |
| 8015         | Электростеклоподъемник задней левой двери, замыкание на «массу» или перегрузка цепи       |
| 8016         | Электростеклоподъемник задней левой двери, обрыв цепи                                     |
| 8017         | Электростеклоподъемник задней правой двери, замыкание на «массу» или перегрузка цепи      |
| 8018         | Электростеклоподъемник задней правой двери, обрыв цепи                                    |
| 8019         | Управление электрическим зеркалом левой двери, неисправность цепи                         |
| 8021         | Управление электрическим зеркалом правой двери, неисправность цепи                        |
| 8023         | Обогрев электрического зеркала левой двери, замыкание на «массу» или перегрузка цепи      |
| 8024         | Обогрев электрического зеркала левой двери, обрыв цепи                                    |
| 8025         | Обогрев электрического зеркала правой двери, замыкание на «массу» или перегрузка цепи     |
| 8026         | Обогрев электрического зеркала правой двери, обрыв цепи                                   |
| 8027         | Реле противотуманных фар, замыкание на «+12В»                                             |
| 8028         | Реле противотуманных фар, замыкание на «массу» или обрыв цепи                             |
| 8029         | Реле дополнительного сигнала, замыкание на «+12В»                                         |
| 8030         | Реле дополнительного сигнала, замыкание на «массу» или обрыв цепи                         |
| 8031         | Ошибка связи с модулем двери водителя, нет связи по LIN                                   |
| 8033         | Ошибка связи с контроллером системы управления двигателем автомобиля, нет связи по W-Line |
| 8035         | Общей провод левого борта, замыкание на «массу» или перегрузка цепи                       |

| Номер ошибки | Описание                                                             |
|--------------|----------------------------------------------------------------------|
| 8037         | Общей провод правого борта, замыкание на «массу» или перегрузка цепи |
| 8039         | Неисправность входной цепи габаритных огней                          |
| 8040         | Неисправность входной цепи ближнего света фар                        |
| 8041         | Неисправность входной цепи обогрева заднего стекла                   |
| 8042         | Неисправность входной цепи огней заднего хода                        |
| 8044         | Неисправность цепи чтения кодовых ключей                             |
| 8045         | Использован неверный кодовый ключ                                    |
| 8046         | Использован неисправный кодовый ключ                                 |
| 8050         | Ошибка EEPROM, ошибка записи EEPROM                                  |
| 8051         | Ошибка EEPROM, ошибка CRC                                            |
| 8052         | Пропадание напряжения бортовой сети                                  |

## 14.4 Перечень кодов неисправностей электроусилителя

| Номер ошибки | Описание                                                                                                 |
|--------------|----------------------------------------------------------------------------------------------------|
| 5011         | Цепь сигнала оборотов двигателя автомобиля, отсутствие сигнала                                           |
| 5012         | Цепь сигнала датчика скорости автомобиля, отсутствие сигнала                                             |
| 5013         | Напряжение бортсети автомобиля ниже минимального порога                                                  |
| 5014         | Напряжение на замке зажигания ниже минимального порога                                                   |
| 5021         | Напряжение основного вывода датчика момента                                                              |
| 5022         | Напряжение контрольного вывода датчика момента                                                           |
| 5023         | Неверный сигнал основного и/или контрольного вывода датчика момента                                      |
| 5024         | Датчик момента, отсутствие сигнала                                                                       |
| 5031         | Датчик положения рулевого вала, неисправность цепи основного сигнала, либо несоответствие допустимому    |
|              | диапазону                                                                                                |
| 5032         | Датчик положения рулевого вала, неисправность цепи контрольного сигнала, либо несоответствие допустимому |
|              | диапазону                                                                                                |
| 5033         | Датчик положения рулевого вала, отсутствие питания                                                       |
| 5041         | Датчик положения ротора двигателя, неисправность цепи фазы А либо несоответствие допустимому диапазону   |
| 5042         | Датчик положения ротора двигателя, неисправность цепи фазы В либо несоответствие допустимому диапазону   |
| 5043         | Датчик положения ротора двигателя, неисправность цепи фазы С либо несоответствие допустимому диапазону   |
| 5044         | Неверная последовательность датчика положения ротора двигателя                                           |
| 5045         | Датчик положения ротора двигателя, отсутствие питания                                                    |
| 5050         | Замыкание на массу в силовых цепях                                                                       |
| 5051         | Двигатель, превышение тока через фазную обмотку А                                                        |
| 5052         | Двигатель, превышение тока через фазную обмотку В                                                        |
| 5053         | Двигатель, превышение тока через фазную обмотку С                                                        |
| 5054         | Двигатель, обрыв фазных обмоток                                                                          |
| 5055         | Двигатель, обрыв фазной обмотки А                                                                        |
| 5056         | Двигатель, обрыв фазной обмотки В                                                                        |
| 5057         | Двигатель, обрыв фазной обмотки С                                                                        |
| 5058         | Двигатель, замыкание фазных обмоток                                                                      |
| 5059         | Замыкание обмотки фазы А двигателя                                                                       |
| 5060         | Замыкание обмотки фазы В двигателя                                                                       |
| 5061         | Замыкание обмотки фазы С двигателя                                                                       |
| 5070         | Неисправность не опознана                                                                                |
| 5071         | Блок управления, ошибка ОЗУ электронного блока                                                           |
| 5072         | Блок управления, ошибка ПЗУ электронного блока                                                           |
| 5073         | Блок управления, ошибка EEPROM электронного блока                                                        |
| 5074         | Реле электронного блока                                                                                  |
| 5075         | Блок управления, превышение температуры радиатора                                                        |
| 5076         | Напряжение питания элементов ЭБУ ниже минимального порога                                                |
| 5077         | Напряжение на силовых конденсаторах ниже минимального порога                                             |
| 5078         | Время заряда силовых конденсаторов                                                                       |
| 5079         | Ток одной из фазных обмоток выше максимального порога                                                    |
| 5080         | Пробой как минимум одного из верхних силовых транзисторов                                                |

14.5 Перечень кодов неисправностей системы надувных подушек безопасности

| Номер ошибки | Описание                                     |
|--------------|----------------------------------------------|
| 9000         | Внутренняя ошибка                            |
| 9001         | Неисправность ремня безопасности пассажира   |
| 9002         | Неисправность ремня безопасности водителя    |
| 9003         | Неисправность подушки безопасности водителя  |
| 9004         | Неисправность подушки безопасности пассажира |
| 9040         | Неисправность сигнализатора диагностики      |
| 9042         | Неверное напряжение питания                  |
| 9044         | Внутренняя ошибка                            |

14.6 Перечень кодов неисправностей антиблокировочной системы тормозов

| Номер ошибки | Описание                                                                 |
|--------------|--------------------------------------------------------------------------|
| 4035         | Неисправность датчика скорости переднего левого колеса                   |
| 4040         | Неисправность датчика скорости переднего правого колеса                  |
| 4045         | Неисправность датчика скорости заднего левого колеса                     |
| 4050         | Неисправность датчика скорости заднего правого колеса                    |
| 4060         | Отказ в цепи выпускного переднего левого электромагнитного клапана       |
| 4065         | Отказ в цепи впускного переднего левого электромагнитного клапана        |
| 4070         | Отказ в цепи выпускного переднего правого электромагнитного клапана      |
| 4075         | Отказ в цепи впускного переднего правого электромагнитного клапана       |
| 4080         | Отказ в цепи выпускного заднего левого электромагнитного клапана         |
| 4085         | Отказ в цепи впускного заднего левого электромагнитного клапана          |
| 4090         | Отказ в цепи выпускного заднего правого электромагнитного клапана        |
| 4095         | Отказ в цепи впускного заднего правого электромагнитного клапана         |
| 4110         | Отказ в цепи электродвигателя возвратного насоса                         |
| 4121         | Отказ в цепи реле включения напряжения питания электромагнитного клапана |
| 4161         | Отказ в цепи выключателя сигнала торможения                              |
| 4245         | Ошибка при измерении частоты датчика скорости колеса                     |
| 4550         | Внутренняя неисправность ЭБУ                                             |
| 4660         | Неверная информация в ЕЕПРОМ                                             |
| 4800         | Напряжение питания ниже или выше рабочего диапазона                      |

# 15. СВИДЕТЕЛЬСТВО О СООТВЕТСТВИИ И ПРИЁМКЕ

БК **«ШТАТ PRIORA XDM**» заводской №.....

соответствует техническим данным, приведенным в настоящем Руководстве, выполняет свои функции, проверен продавцом, не оказывает вредного воздействия на окружающую среду и человека.

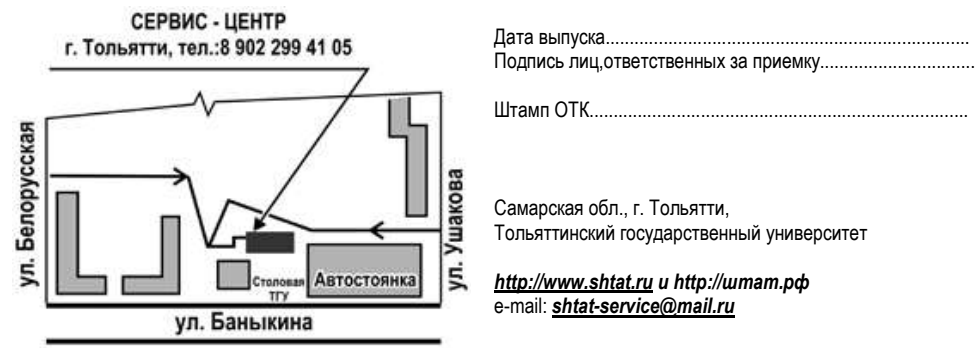

37